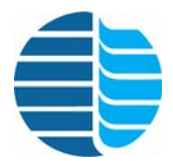

Model 4430 Photoionization Detector (PID) Operator's Manual

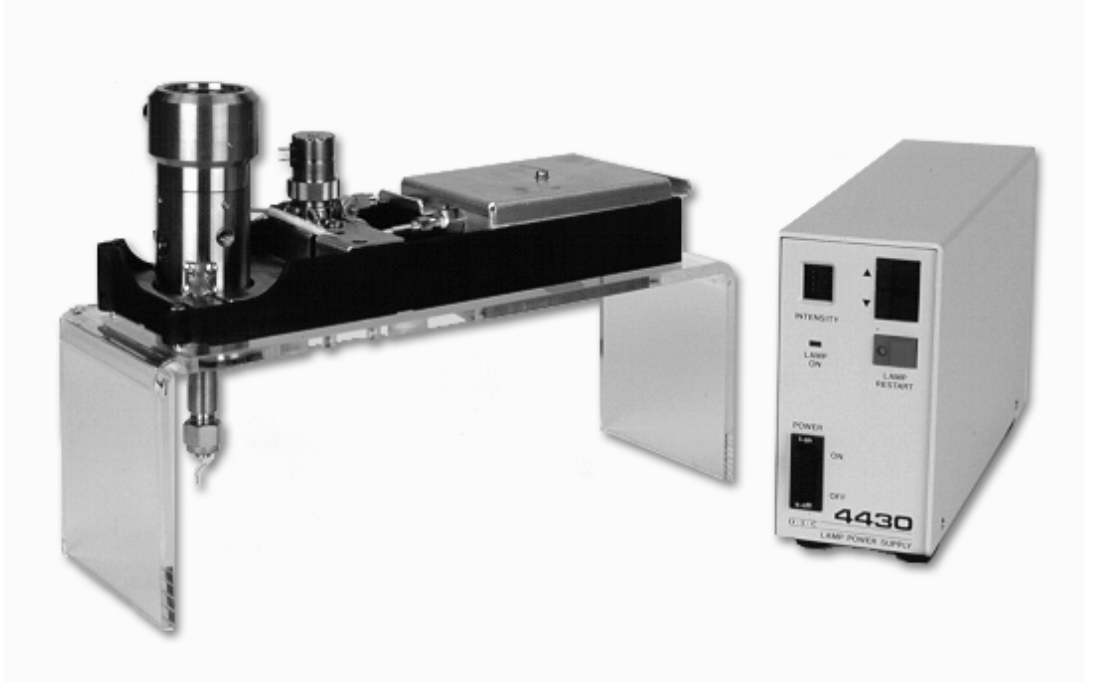

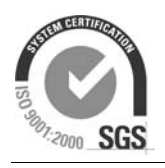

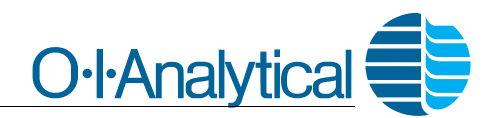

151 Graham Road · P.O. Box 9010 · College Station, Texas 77842-9010 Telephone (979) 690-1711 · FAX (979) 690-0440 · www.oico.com · oimail@oico.com

## Notice

The information contained in this document may be revised without notice.

OI Analytical shall not be liable for errors contained herein or for incidental or consequential damages in connection with the furnishing, performance, or use of this material.

No part of this document may be reproduced, photocopied, or translated to another language without the prior written consent of OI Analytical.

Rev. 3.2 – July 2009

Agilent is a registered trademark of Agilent Corporation. Vespel and Viton are registered trademarks of E.I. DuPont de Nemours, Inc. Torx is a registered trademark of Textron Corporation.

OI Analytical Part Number 252320

Printed in the U.S.A. Publication 07780709 Copyright 2003–2009 OI Analytical

## Limited Warranty

OI Analytical warrants each Model 4430 Photoionization Detector (PID) against defects in materials and workmanship under normal use and service for a period of one (1) year. Equipment installed by OI Analytical is warranted from the installation date; all other equipment is warranted from the ship date. If purchaser schedules or delays installation more than 90 days after delivery, then warranty period starts on the 91st day from date of shipment. This warranty extends only to the original purchaser. OI Analytical will, at its option, repair or replace equipment that proves defective during the warranty period, provided the equipment is returned to OI Analytical at the expense of the purchaser.

Consumables, columns, lamps, and high temperature furnaces are warranted for 30 days (parts only) and are not available for coverage under extended warranties or service contracts.

This warranty shall not apply to defects originating from:

- Improper maintenance or operation by purchaser.
- Purchaser-supplied accessories or consumable.
- Modification or misuse by purchaser.
- Operation outside of the environmental and electrical products specifications.
- Improper or inadequate site preparation.
- Purchaser-induced contamination or leaks.

THE FOREGOING WARRANTY IS IN LIEU OF ALL OTHER WARRANTIES, EXPRESS OR IMPLIED, INCLUDING BUT NOT LIMITED TO ANY WARRANTY OF MERCHANTABILITY, FITNESS, OR ADEQUACY FOR ANY PARTICULAR PURPOSE OR USE. OI ANALYTICAL SHALL NOT BE LIABLE FOR ANY SPECIAL, INCIDENTAL, OR CONSEQUENTIAL DAMAGES, WHETHER IN CONTRACT, TORT, OR OTHERWISE.

Direct any service requests or questions to the OI Analytical Technical Support Department at (800) 336-1911 or (979) 690-1711.

iv

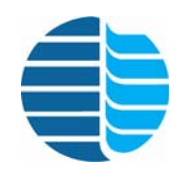

## **Table of Contents**

| Notice                                                    | ii  |
|-----------------------------------------------------------|-----|
| Limited Warranty                                          | iii |
|                                                           |     |
| Chapter 1: Introduction                                   | 1   |
| Operating Principles                                      | 1   |
| Features                                                  | 1   |
| Specifications                                            | 2   |
| General Specifications                                    | 2   |
| Performance Specifications                                | 3   |
| Requirements                                              | 3   |
| Safety Information                                        | 4   |
| Operator Precautions                                      | 4   |
| General Precautions                                       | 5   |
| Compressed Gas Cylinder Precautions                       | 5   |
| Safety Symbols                                            | 6   |
|                                                           |     |
| Chapter 2: Instrument Components                          | 7   |
| Model 4430 Detector Assembly                              | 7   |
| Model 4430 Lamp Power Supply, Front View                  | 9   |
| Model 4430 Lamp Power Supply, Back View                   | 10  |
|                                                           |     |
| Chapter 3: Installation                                   | 12  |
| Installing on an Agilent 7890 or Agilent 6890 GC          | 12  |
| Preparing the GC                                          | 12  |
| Installing the Agilent Electrometer Interface Board       | 14  |
| Installing the PID Detector Pallet                        |     |
| Installing the Gas Control Module                         | 19  |
| Installing the Makeup Gas                                 |     |
| Installing the Column                                     |     |
| Configure the GC                                          |     |
| Configure the Detector                                    |     |
| Installing PID Tandem Detectors                           |     |
| Installing the Model 4410 FID onto the PID                |     |
| Installing the Model 5320 ELCD onto the PID               |     |
| Installing the Model 5360 XSD onto the PID                | 41  |
| Installing the Lamp Power Supply                          |     |
|                                                           |     |
| Chapter 4: Operation                                      |     |
| Primary Operating Steps                                   | 44  |
| Recommended Settings for General Operation                | 45  |
| General Operation                                         | 45  |
| -                                                         |     |
| Chapter 5: Maintenance and Troubleshooting                |     |
| Cleaning the Lamp Window                                  | 46  |
| Removing the PID Lamp                                     | 46  |
| Cleaning the Window                                       | 46  |
| Cleaning the PID Sensor with the Hexane Boiling Procedure |     |
| -                                                         |     |

| Additional Cleaning                                               | 48 |
|-------------------------------------------------------------------|----|
| Chapter 6: Replacement Parts                                      | 49 |
| Chapter 7: Appendix                                               |    |
| Location of EPC Modules, Signals, and Heaters for an Agilent 7890 | 54 |
| PID Standalone Configurations                                     | 54 |
| PID/ELCD Configurations                                           | 56 |
| PID/XSD Configurations                                            | 58 |
| PID/FID Configuration                                             | 60 |
| Agilent 7890 Configuration Layout                                 | 61 |
| Index                                                             | 63 |

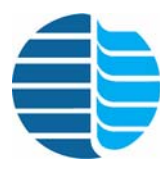

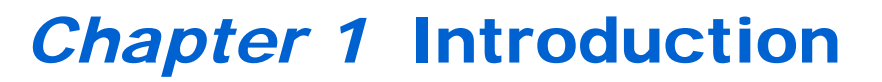

The Model 4430 Photoionization Detector (PID) installs into a standard detector port of an Agilent<sup>®</sup> Technologies 7890 or 6890 Series gas chromatograph (GC). It integrates with the GC using the GC's electrometer, signal output circuit, hydrogen and makeup gas flow modules, detector base heater, and external event relay for the vent valve. The detector assembly contains an ionizing chamber, UV lamp, and column makeup adapter, and uses a standalone, high-voltage power supply for the UV lamp. The PID typically detects selective aromatic and olefinic hydrocarbons in the presence of alkanes and other saturated hydrocarbons.

## **Operating Principles**

The sample stream flows through the detector's ionizing chamber where high-energy ultraviolet light continuously irradiates the sample. The UV lamp produces radiation in the UV spectrum, typically 10.0 eV and 10.6 eV. The UV light's energy level determines the detection selectivity for ionizable components. Compounds with lower ionization potentials than the irradiation energy become ionized.

Compound + Photon = Compound<sup>+</sup> + Electron<sup>-</sup>

Polarizing voltage accelerates ions onto a collector. The collected ions produce current proportional to the compound mass. The GC's electrometer amplifies and measures the ion current.

## Features

The PID offers the operator these features:

- The PID fits onto the Agilent 7890 or 6890 GC and fully integrates with the GC by using standard Agilent GC components and features.
- The PID mounts in an Agilent 7890 or 6890 detector pallet, which holds both the detector and electrometer, permitting easy exchange of detectors.
- The PID uses the Agilent 7890 or 6890 manual and electronic pneumatic control (EPC) gas flow modules.
- The PID operates with the Model 5220/5320 Electrolytic Conductivity Detector (ELCD), the Model 4410 Flame-Ionization Detector (FID), or the Model 5360 Halogen Specific Detector (XSD<sup>™</sup>) as tandem detectors, while occupying only one detector port.
  - The PID, XSD, and ELCD install and operate separately.
    - Each detector operates independently when installed together.
  - The PID, XSD, and ELCD operate together or separately when installed in separate detector ports.

- Installing the PID with the ELCD, FID, or XSD reactors together enhances capillary performance by minimizing dead volume. This design eliminates peak broadening caused by long transfer lines between nontandem detectors.
- The unique tandem design uses ELCD or FID reaction gas as the PID sweep gas, which vents the injection solvent and column bakeout from the PID as well as the ELCD.
- A unique UV lamp Window Sweep<sup>™</sup> gas feature minimizes window surface contamination during column conditioning and ramping to high column temperatures. This feature also prevents polymerization reactions of GC effluents from tarnishing the lamp window.
- Custom GC interfaces provided for each GC model make installation quick and simple and enhances component compatibility.
- Using GC-supplied electronics enhances system component compatibility.
- The PID accepts megabore capillary columns without using makeup gas.
- A 10.0-eV lamp is standard, but others (8.3, 9.5, 11.7 eV) are available for more universal or selective response.
- Exclusive Lampsaver<sup>™</sup> circuit automatically turns the lamp off, if desired, to lengthen lamp life. Automatically restart the lamp with a manual or remote signal.
- The vent valve directs column effluent away from the detector at any time during the analysis or while conditioning columns.
- Set the lamp current from the front panel (up to ten settings). Lamp current is proportional to lamp output intensity.

## **Specifications**

| General<br>Specifications | Dimensions (Lamp Power Supply)                                                                                                    |  |  |
|---------------------------|----------------------------------------------------------------------------------------------------|--|--|
| Specifications            | <ul> <li>5.75" H x 2.75" W x 9" D</li> <li>14.5 cm H x 6.9 cm W x 23 cm D</li> </ul>                                                                   |  |  |
|                           | Weight                                                                                                    |  |  |
|                           | • 5.5 lbs (3 kg)                                                                                                    |  |  |
|                           | Environmental Conditions                                                                                                    |  |  |
|                           | <ul> <li>Altitude: Up to 2000 m</li> <li>Temperature: 5°-40°C</li> <li>Maximum relative humidity: 80% for ≤31°C, decreasing linearly to 50%</li> </ul> |  |  |

## **Construction Materials**

- Inlet: Glass-lined stainless steel
- Ion chamber: Gold-plated stainless steel

Performance Specifications

#### Dynamic Range

• >10<sup>6</sup>

#### Linear Range

• >10<sup>6</sup>

## Sensitivity

• <40 pg (benzene)

#### Maximum Operating Temperature

• 275°C

#### **Detector Volume**

• Approximately 50  $\mu$ L

#### Solvent Vent Valve

• Remotely controlled

#### Lamp Current

• 0–1.60 mA in 0.15 mA steps

## Lampsaver Time

• 0.5–2 hours, reset by external contact

**Requirements** 

## Gas Requirements

• Helium (99.999%)

## **Power Requirements**

- 105–125 (±10%) VAC; 220–240 (±10%) VAC
- 48–62 Hz, Line ~50 VA
- Fuses: Type AGC (fast-acting), 0.5 A

## **Safety Information**

The OI Analytical Model 4430 PID meets the following International Certification when tested in typical configuration:

## LVD 73/23/EEC:1974 IEC 1010-1: 1990 + A1/EN 61010-1: 1993 The Model 4430 PID also meets the following Electromagnetic Compliance Certification: Directive 89/336/EEC: 1989 EN50082-1: 1992 IEC 801-2/EN61000-4-2 IEC 801-3/EN61000-4-3 IEC 801-4/EN61000-4-4 CISPR 11:1990/EN55011 (1991) OI Analytical designed and tested the Model 4430 PID in accord with recognized safety standards and designed for use indoors. Using the instrument in a manner not specified by the manufacturer may impair the instrument's safety protection. If the safety protection of the Model 4430 PID is compromised, disconnect the instrument from all power sources and secure the instrument against unintended operation. Operator For operator safety, pay attention to **WARNING** and **CAUTION** statements throughout Precautions the manual. A WARNING indicates a condition or possible situation that could result in • physical injury to the operator. A **CAUTION** indicates a condition or possible situation that could damage or destroy the product or the operator's work. Warnings and precautions in this manual or on the instrument must be followed during operation, service, and repair of the instrument. Failure to follow these warnings and precautions violates the safety design standards and intended use of the instrument. OI Analytical is not be liable for the operator's failure to comply with these warnings and precautions. Connect the PID to a dedicated AC power supply through a three-conductor power cord with the third wire firmly connected to an electrical ground at the power outlet. Any interruption of the grounding conductor or disconnection of the protective earth terminal could cause a shock that could result in personal injury.

| General<br>Precautions                                                                                                    | <ul> <li>Disconnect the AC power cord before removing covers.</li> <li>Replace or repair faulty or frayed insulation on power cords.</li> <li>Perform periodic leak checks on supply lines, fittings, and pneumatic plumbing.</li> <li>Arrange gas lines so they cannot become kinked, punctured, or otherwise damaged, and do not impede walkways.</li> <li>Turn off the main power switch and disconnect the main power cord before using a liquid solution to locate leaks.</li> <li>Wear safety glasses to prevent possible eye injury.</li> <li>Do not perform unauthorized modifications or substitute parts to the instrument that are not OI Analytical original parts. Any unauthorized modifications or substitutions void the warranty.</li> <li>Verify all heated areas have cooled before handling or wear adequate hand protection to prevent burns.</li> <li>Do not restrict airflow on the back or bottom of the unit. This can cause overheating within the unit.</li> <li>Maintain a static-safe area when handling all electronic parts and assemblies. Use a static-control wrist strap that is connected through a one megaohm resistor to an appropriate earth ground. Store all electrical parts and equipment in static-protective containers.</li> <li>Turn off all heated zones and allow time for cooling before working on the GC or the detector.</li> <li>Do not replace blown fuses inside the lamp power supply. Only trained service personnel should access the interior of the lamp power supply.</li> </ul> |
|----------------------------------------------------------------------------------------------------|----------------------------------------------------------------------------------------------------|
| Compressed Gas<br>Cylinder<br>Precautions                                                                                                    | <ul> <li>Store and handle compressed gases in strict accord with relevant safety codes.</li> <li>Fasten all cylinders securely to an immovable structure or permanent wall.</li> <li>Store or move cylinders only in a vertical position. Do not move or transport cylinders with the regulators attached.</li> <li>Use only approved regulators and tubing connections.</li> <li>Connect cylinders to instruments with pressure ratings that are significantly greater than the highest outlet pressure from the regulator.</li> </ul>                                                                                                    |
| WARNING                                                                                                    | 0 I 0                                                                                                    |
| Hydrogen is highly                                                                                                    | • Hydrogen is extremely flammable and is identified as an asphysiant Handle and                                                                                                    |
| flammable and may cause<br>an explosion if it is<br>allowed to build up in an<br>enclosed area, such as in<br>the GC oven. Exercise<br>great care when handling<br>hydrogen. Check all gas<br>fittings periodically for | <ul> <li>Trychogen is extremely frammable and is identified as an asphysiant. Handle and store this gas and the cylinders containing it in a manner consistent with OSHA regulations. Do not bring hydrogen into contact with open flames and easily ignited materials except under approved, controlled conditions by the analyst. Maintain adequate ventilation in areas where this material is used and stored. Avoid prolonged exposure to high concentrations of this gas. In any application using hydrogen, turn off the supply at its source before working on the GC or the detector.</li> <li>Nitrogen and helium are identified as asphysiants. Handle and store these gases and</li> </ul>                                                                                                    |

- Nitrogen and helium are identified as asphyxiants. Handle and store these gases and the cylinders containing them in a manner consistent with OSHA regulations. Maintain adequate ventilation in areas where using and storing these materials. Avoid prolonged exposure to high concentrations of these gases.
- Oxygen is identified as an oxidizer. Handle and store these gases and the cylinders containing them in a manner consistent with OSHA regulations. Maintain adequate ventilation in areas where these materials are used and stored. Avoid prolonged exposure to high gas concentrations.

detector.

leaks and keep open

flames and other sources

of ignition clear of the

#### **Safety Symbols** The following symbols may be located on the instrument:

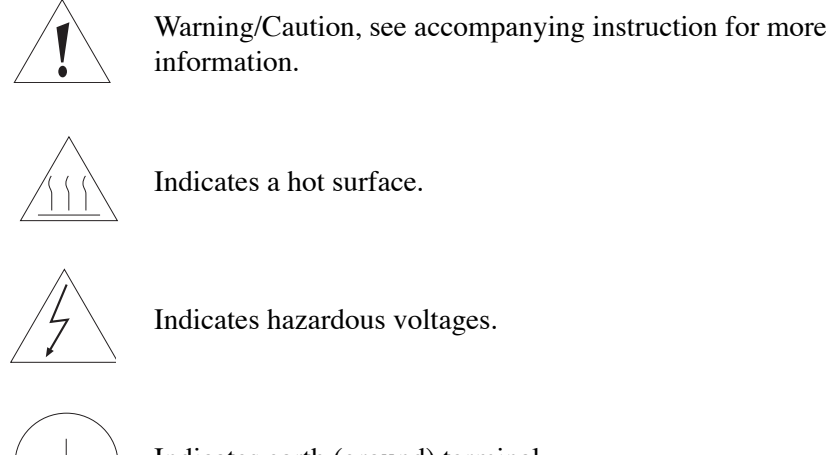

information.

Indicates a hot surface.

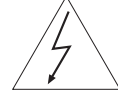

Indicates hazardous voltages.

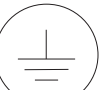

Indicates earth (ground) terminal.

Indicates the OFF position on the power switch.

Indicates the ON position on the power switch.

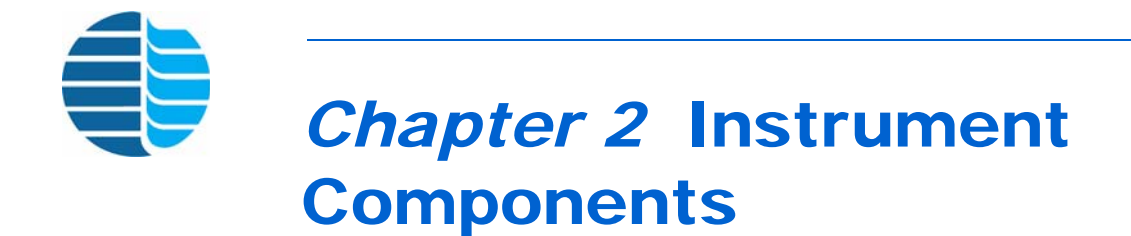

This chapter defines the various PID components and their functions. Major components are identified and labeled on one or more drawings. Each component's function is also described, along with pertinent notes and cautions.

## Model 4430 Detector Assembly

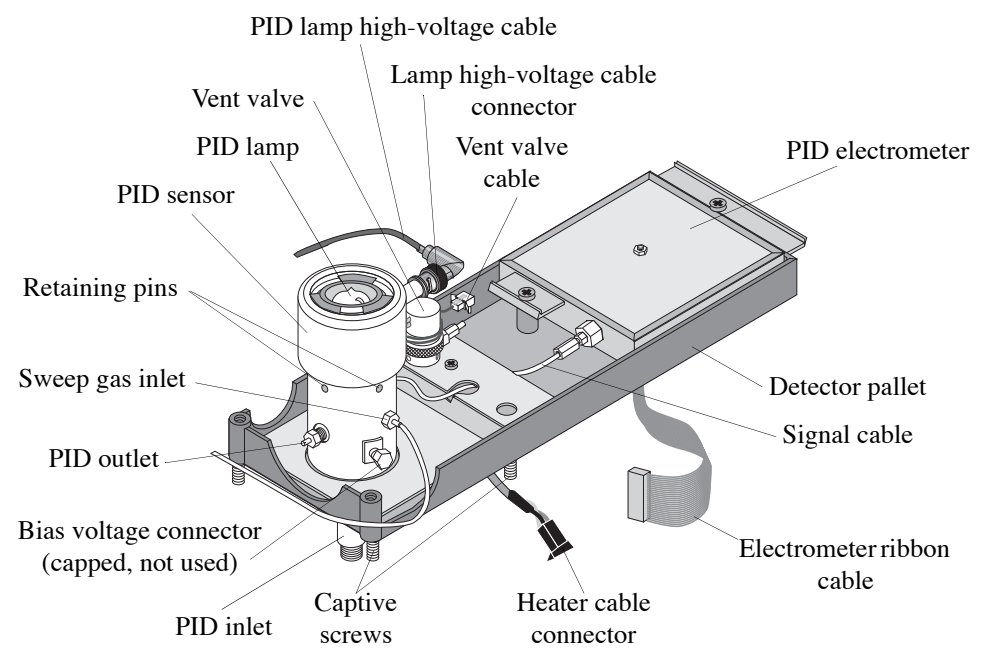

Figure 2.1. Model 4430 detector assembly

Captive screws attach the detector pallet to the GC.

Electrometer processes the detector signal.

Electrometer ribbon cable connects the electrometer to the FID interface board.

**Heater cable connector** connects the heater cable to the Agilent GC. The heater cable supplies power to the PID heater and also contains the temperature sensor (PRT).

**PID outlet** acts as the PID's exit port. Tandem FID, ELCD, or XSD detectors attach to the PID outlet using the appropriate fitting(s).

**PID sensor** assembly houses the lamp, the ionizing chamber, ion collector, and ports for the various gas inputs. It quickly and easily mounts on an available Agilent 7890 or 6890 detector port without modifying the GC.

Signal cable carries the PID signal to the electrometer.

**Sweep gas inlet** uses a 1/16" Valco®-type compression seal for the sweep gas to enter the ionization chamber. The sweep gas protects the lamp window from the GC effluent so that contaminants do not accumulate on its surface or polymerize.

**Vent valve** directs unwanted column effluents away from the detector before they move into the ionizing chamber. Use the vent valve when conditioning new columns, venting solvent peaks, and selecting against components eluting within specific retention time windows. The vent valve opens on command from the GC to vent unwanted effluents as described above. When the vent valve is open, flow can be measured though its barbed outlet fitting. The flow should be adjusted using the needle valve to allow 35-40 mL/min to exit. To vent solvents, typically set the valve to open for the first minute or two of the run, depending on the solvent retention time.

**Vent valve cable** connects to the GC-timed events cable to operate the vent valve from the GC-timed events control.

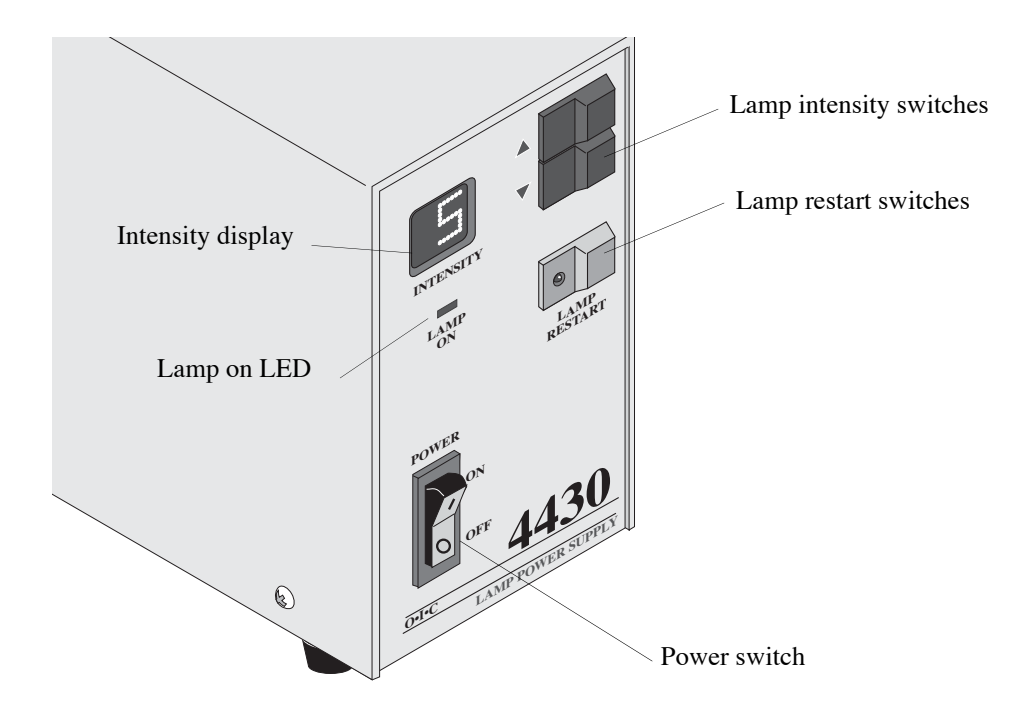

## Model 4430 Lamp Power Supply, Front View

Figure 2.2. Model 4430 lamp power supply, front view

**Intensity display** shows the lamp current settings in steps from 0 to 9. The 0 setting applies no power. Each successive step increases the lamp current by 0.15 mA, with the exception of the first step being 0.4 mA. The current applied to the lamp ranges from 0 to 1.60 mA. The lamp intensity is proportional to the lamp current. Higher settings shown in the intensity display yield a higher detector response and baseline.

**Lamp intensity switches** increment the lamp intensity up or down in steps from 0 to 9, as indicated by the intensity display. The intensity setting proceeds through 9 to 0 with continued stepping of either of the lamp intensity switches.

**Lamp on LED** lights when the voltage and current to the UV lamp are within operating range, indicating that the lamp is on. The indicator turns off in the case of an open or shorted circuit, or a failed lamp.

**Lamp restart switch** restarts the lamp after it is turned off by the Lampsaver timer circuit. Pressing this switch restarts the lamp and the Lampsaver timer.

**Power switch** activates lamp power. A neon lamp on the power switch indicates power status.

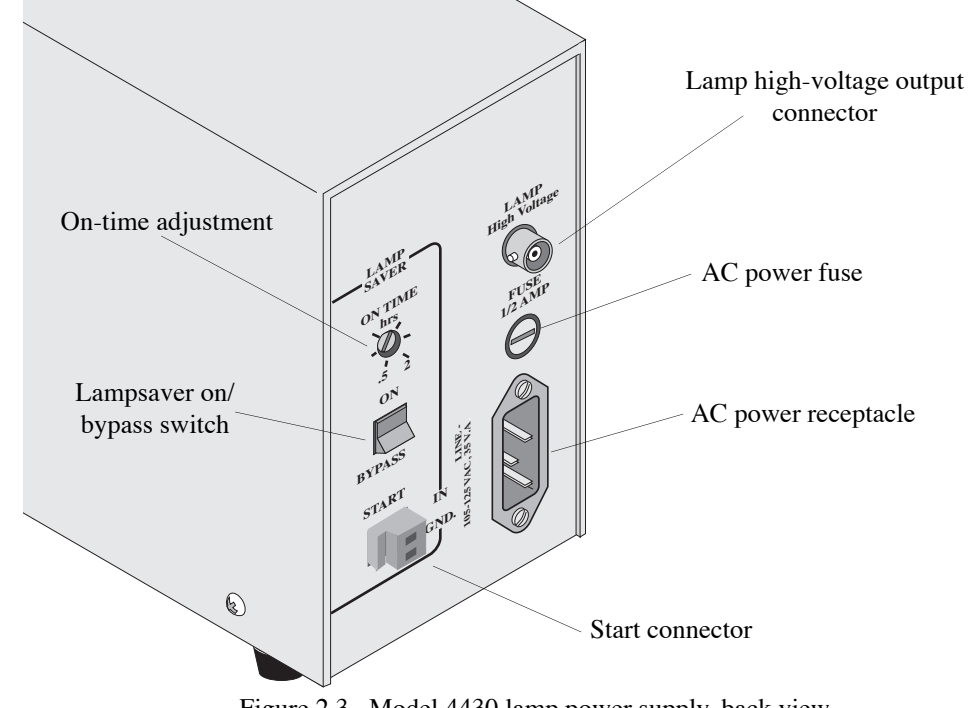

## Model 4430 Lamp Power Supply, Back View

Figure 2.3. Model 4430 lamp power supply, back view

#### **CAUTION:**

Voltage requirement ranges from 105 to 120 VAC (210 to 240 VAC), 50 to 60 Hz only.

#### WARNING:

*The high voltage cable* connector and its cable carry up to 2,000 VDC.

#### **CAUTION:**

Always match the polarity of all inputs of devices controlled by the same event signal. Typically, use a single event signal to simultaneously restart this timer, GC, and data system.

**AC power fuse** provides overall protection to the lamp power supply against damage due to electrical malfunction. Use a 0.5-amp fast-blow replacement fuse.

AC power receptacle receives 115 VAC (220 VAC) power using a modular power cord.

Lamp high-voltage output connector (BNC connector) attaches to the cable that supplies power to the lamp. This cable connects to the lamp high-voltage connector on the PID sensor.

Lampsaver on/bypass switch activates the Lampsaver circuit. With the switch on, the lamp stays on only for the time controlled by its internal timer, then it automatically turns off to extend lamp life. The time the lamp stays on is adjustable using the on time adjustment. The lamp restarts by an external signal to the start connector or by pressing the lamp restart switch on the front panel. When restarting the lamp, the timer restarts as well as the lamp. The lamp remains on as long as the power supply receives another restart signal before the Lampsaver times out.

Setting the Lampsaver on/bypass switch to bypass disables the Lampsaver circuit, and the lamp stays on indefinitely.

**On-time adjustment** sets the amount of time the Lampsaver timer runs before it turns off the lamp. This setting continuously adjusts between 30 minutes and two hours.

**Start connector** accepts a switch or relay closure as well as an active-low TTL, 12 VDC, or 24 VDC event signal, to restart the lamp and Lampsaver timer by remote control.

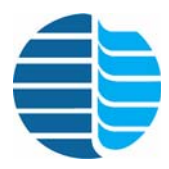

# **Chapter 3** Installation

After opening the shipping container, unpack the instrument and check the contents against the component list. If any damage appears, notify the carrier immediately. Save all packing materials until verifying proper detector operation.

**NOTE:** Ship all instruments returned to OI Analytical for service or warranty repair in the instrument's original box with its packing material. For proper shipping materials, contact the OI Analytical Order Entry Department at (800) 336-1911 or (979) 690-1711.

## Installing on an Agilent 7890 or Agilent 6890 GC

**Preparing the GC NOTE:** A GC-specific signal cable for connecting the signal output of the detector to a data output device (using spade lug connectors) is included with the PID. Specific signal cables for different data handling devices may also be available but must be ordered separately.

#### Agilent 7890 or 6890 GC

- 1. Verify the Agilent 7890 GC's firmware is Revision A.01.05 or later.
- 2. Set up the GC according to the instructions in the GC operator's manual, if necessary.
- 3. Set the lamp power supply on the right side of the GC.

#### WARNING:

power.

The GC electrical

components contain high voltage. Turn the GC and

the detector power OFF

and disconnect all line

- 4. Turn off the GC power and unplug the power cord.
- 5. Allow the GC oven and any installed detectors and injectors to cool to room temperature.
- 6. After the heated zones cool, turn off any gas supplies at their sources.
- 7. Remove the GC detector cover, electronics compartment top and right side covers, the top back cover and metal RFI shield beneath it, and back metal cover. See the *Agilent 7890* or *Agilent 6890 Series Gas Chromatograph Operator's Manual*.

#### WARNING:

Detectors may be hot!

8. Allow the detector to cool if a detector is already in the desired detector port. Turn off and disconnect all associated gas lines, GC column, and electronics, and remove the detector according to the proper procedure described in the detector's operator's manual.

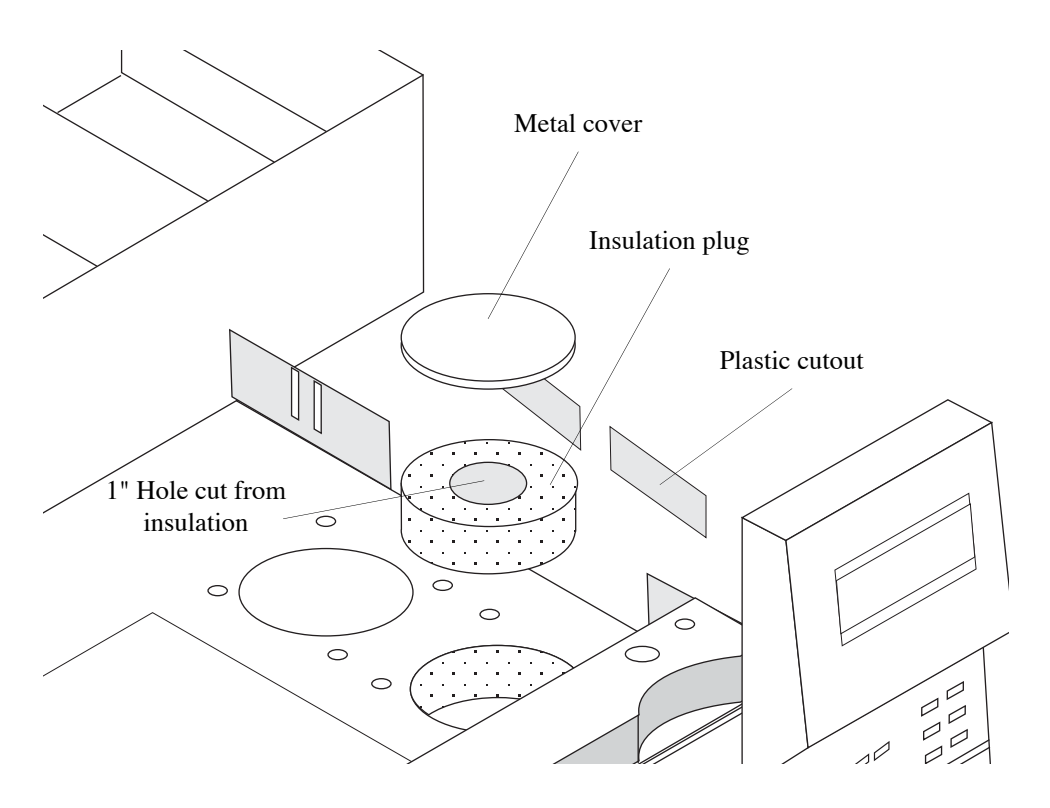

If no detector is installed, remove the circular port cover and insulation plug from the desired mounting position in the GC's detector area (Figure 3.1). Set the insulation plug aside for later use.

Figure 3.1. Preparing the GC detector port

9. Place a paper towel or tissue paper on the floor of the GC oven. From inside the GC oven, locate the hole on the GC oven top directly below the selected detector port. Cut away the oven wall insulation in the hole.

#### CAUTION:

Reinstall the insulation plug into the detector port to ensure proper PID heating.

- 10. Cut a corresponding hole (approximately 1" in diameter) in the insulation plug (removed in step 6). Center the hole cut in the insulation plug over the hole cut in the oven wall insulation in the detector port. Return the insulation plug to its original position in the detector port. After cutting away the insulation, carefully remove all the insulation material debris and paper towel.
- 11. Remove the appropriate plastic cutout(s) on the GC's top-right side for mounting the detector pallet(s).

Installing the Agilent Electrometer Interface Board

Use the Agilent Electrometer interface board to interface the PID/FID electrometer board to the Agilent 7890 GC logic board (Figure 3.6) or Agilent 6890 GC motherboard (Figure 3.5).

## Agilent 7890 GC

- 1. Remove the electrometer interface board from its static control bag.
- 2. Position the electrometer interface board in the frame directly under the detector position; see Figure 3.2.

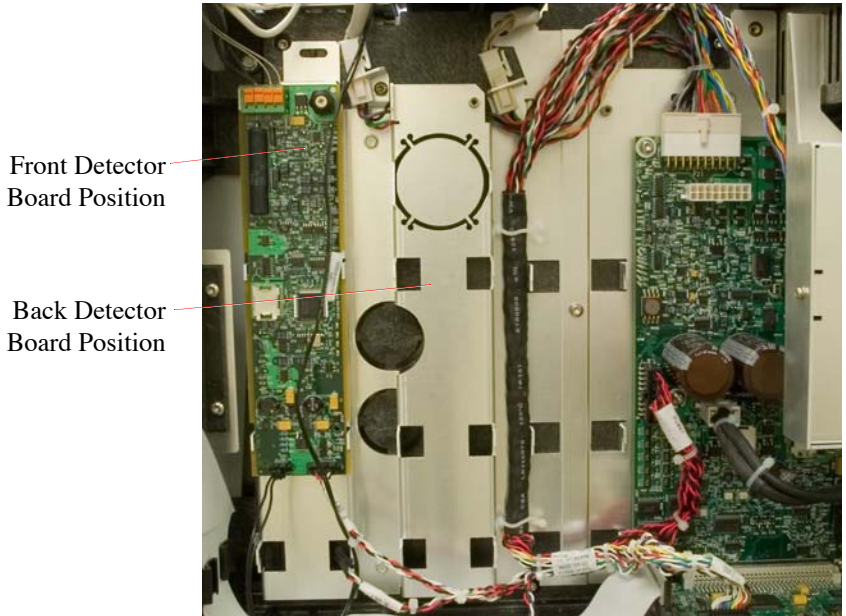

Figure 3.2. Positioning the Electrometer Interface Board

3. Align the electrometer interface board with the frame so that the captive thumbscrew is in the upper right-hand corner and the circuits are facing out. See Figure 3.3.

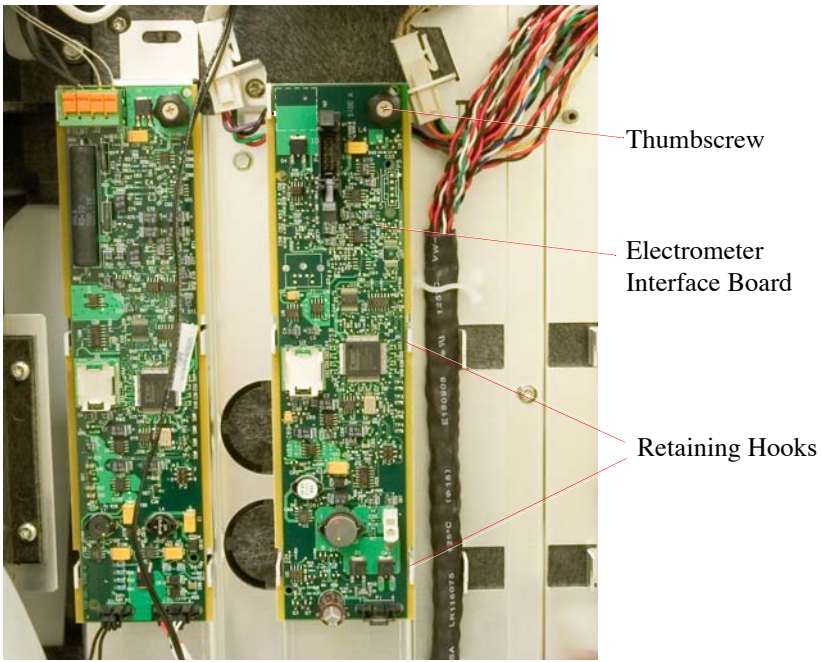

Figure 3.3. Attaching the Electrometer Interface Board

- 4. Starting with the board notches below the retaining hooks on the GC frame, slide the board up so that all slots engage all hooks, the board lies flat and evenly on the frame, and the captive thumbscrew aligns directly over the screw hole. See Figure 3.3.
- 5. Tighten the thumbscrew.
- 6. Locate the GC communication wire and connect it to the communication connector on the electrometer interface board. The communication cable for the front detector

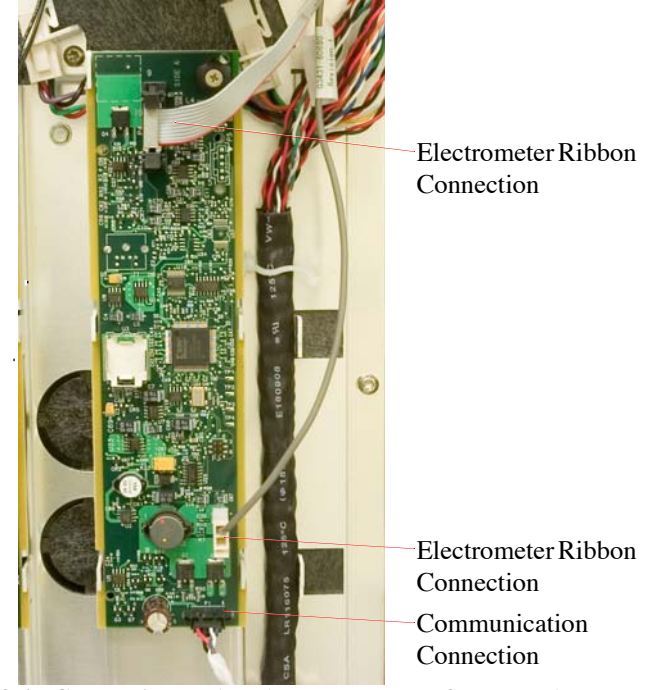

location is labeled F-DET and the cable for the back detector location is labeled B-DET. Refer to Figure 3.4.

Figure 3.4. Connecting to the Electrometer Interface Board

#### Agilent 6890 GC

- 1. Remove the board from its static control bag and slide it into the "Front Detector" or "Back Detector" slot on the main board in the electronics compartment on the right side of the GC until it is plugged in. Tighten the screw on the interface board with a T-20 Torx<sup>®</sup> screwdriver.
- 2. Plug the electrometer ribbon cable into the appropriate connector on the interface board (Figure 3.5). Push the connector until the plug is firmly in place. Lock the

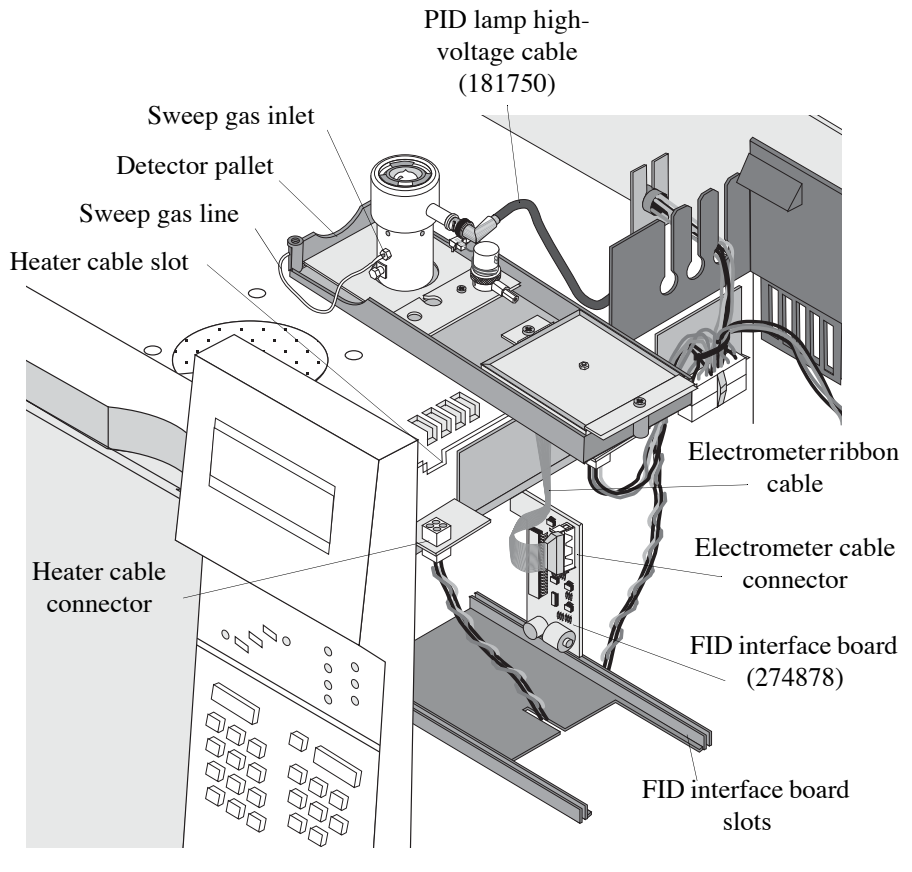

connector by moving the tabs to the center of the connector until they click into place.

Figure 3.5. Agilent 6890 GC electronics compartment

## Installing the PID **Detector Pallet**

## Agilent 7890 or 6890 GC

- 1. Carefully remove the detector pallet assembly from its packaging.
- 2. While holding the detector pallet assembly, attach the heater cable connector to the matching connector on the bracket located above the GC motherboard above the electrometer interface board on the Agilent 7890 (Figure 3.6) or on the right side of the Agilent 6890 (Figure 3.5).

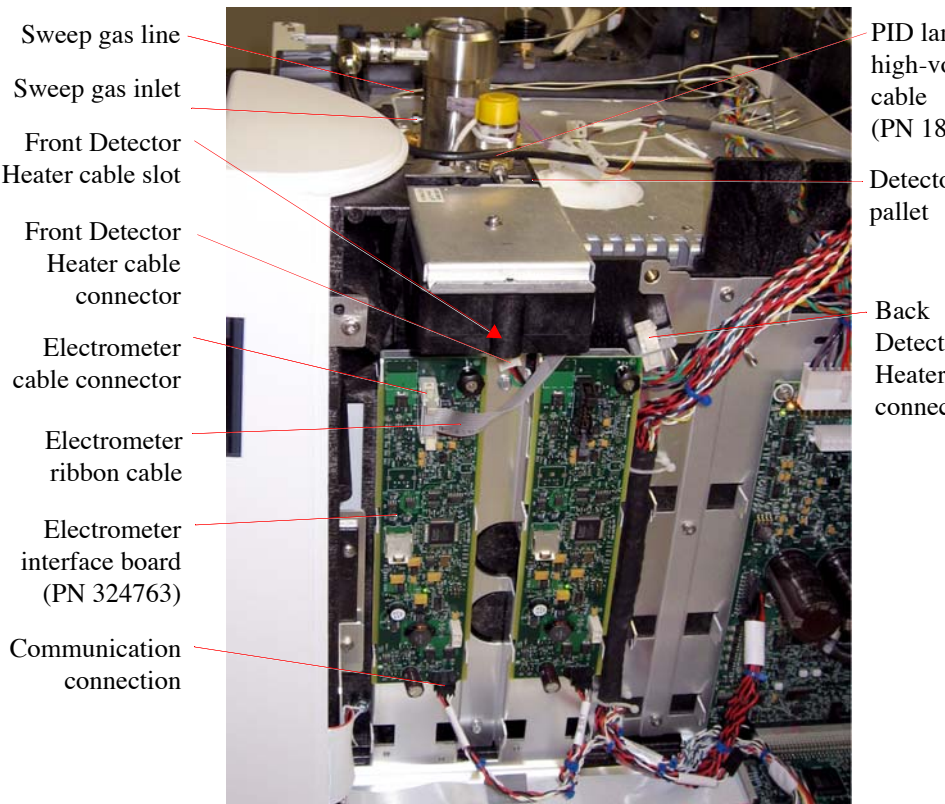

PID lamp high-voltage (PN 181750)

- Detector
- Detector Heater cable connector

Figure 3.6. Agilent 7890 GC electronics compartment: PID installed in front detector port

- 3. Place the detector pallet assembly into the appropriate detector port. Do not remove the  $\frac{1}{4}$ " plug nut on the PID inlet until ready to install the makeup gas connector (see "Installing the Makeup Gas" on page 32 in this chapter). The heater cable rests in the small notch or slot under the pallet. Verify the insulation is properly installed as described in the previous section.
- 4. Align the holes of the detector pallet assembly with the holes in the top of the GC. Tighten the four captive screws on the detector pallet (Figure 2.1) using a T-20 Torx screwdriver to secure the pallet assembly to the top of the GC.
- 5. Plug in the electrometer ribbon cable to the electrometer interface board.
- 6. Attach the right-angled connector of the PID lamp high-voltage cable (PN 181750) to the lamp high-voltage cable connector on the PID (Figure 3.6 for Agilent 7890, Figure 3.5 for Agilent 6890). Orient the right-angled connector so the cable leads toward the back of the Agilent GC. Route the cable along the right side of the

Agilent GC to the back. Attach the other end of the lamp high-voltage cable to the lamp high-voltage output connector on the back of the lamp power supply.

- 7. Verify the PID vent valve is screwed on securely. Plug in the PID vent valve cable to the VLV 5 or VLV 6 connector of the external events cable remote start cable (PN 252569). Route the cable along the top of the Agilent GC to the back of the GC. Extend the cable out the right side or back so the end of the cable is available after reinstalling the covers. Connect the free end of the external events cable to the EXT EVNT connector on the back left side of the Agilent GC. Ensure the VLV 5 or VLV 6 (whichever is used) is configured to switching mode and is in the ON position. See the Agilent 7890 or Agilent 8890 Series Gas Chromatograph Operator's Manual for instructions on valve configuration.
- 8. If using Agilent Chemstation, connect the LAN cable to the GC for Agilent Chemstation. See the *Chemstation Operator's Manual* for more information.
- 9. If using data handling software other than Agilent Chemstation, use the analog output on the back of the GC; the analog output cable (PN 22521) must be ordered separately.
- 10. Plug the GC signal cable into the SIG 1 or SIG 2 analog signal connector on the back of the Agilent 7890 or 6890. Using the Agilent 7890 or 6890 GC keypad, ensure the selected detector location and analog signal output are correctly connected (usually, the SIG 1 output is used for the front detector position, and the SIG 2 output for the back detector position). Connect the free end of the signal cable into the appropriate data handling device.

## Installing the Gas Agilent 7890 Control Module

The pressure control manifold is the gas flow control device that connects the main gas source and the PID. The preferred gas supply option for the Model 4430 PID is the open interface module (OIM) pressure control manifold (PN 324768), which mounts in the back of the Agilent 7890 GC in one of the EPC ports marked "EPC3" (front detector) or "EPC4" (back detector); see Figure 3.8 and Figure 3.8.

**NOTE:** The OIM pressure control manifold requires well-regulated gas supplies to operate the PID. Pressure in the 50–70 (maximum 90) psi range is acceptable.

**NOTE:** All gas line tubing must be chromatography quality to prevent detector noise and instability during operation.

|                     | Electronic          | Gas Connections                         |                     |                                        |
|---------------------|---------------------|-----------------------------------------|---------------------|----------------------------------------|
| Detector Model      | Pressure<br>Control | Gas I                                   | nlet Port Lab       | els                                    |
|                     | Configuration       | H2                                      | Makeup <sup>1</sup> | Air                                    |
| Model 4430 PID      | 1 x OIM             | H <sub>2</sub> <sup>2</sup><br>PIDSweep | He<br>Makeup        | Not Used                               |
| Model 4450 PID/FID  | 1 x OIM             | H <sub>2</sub><br>PIDSweep              | He<br>Makeup        | Air<br>FID Air                         |
| Model 5350 PID/ELCD | 1 x OIM             | <br>Not Used                            | He<br>Makeup        | H <sub>2</sub> <sup>3</sup><br>ELCD H2 |
| Model 5390 PID/XSD  | 1 x OIM             | He<br>PIDSweep                          | He<br>Makeup        | Air<br>XSD Air                         |

Table 3.1. Gas supplies for the Model 4430 PID and PID tandem detector configurations

1 Nitrogen can replace He for makeup gas.

2 Helium can replace  $H_2$  for the PID sweep gas.

3 Plumb H<sub>2</sub> through the air channel to ensure delivery of enough H<sub>2</sub>. This results in actual H<sub>2</sub> flow values approximately two times the set value.

Install the OIM pressure control manifold into the Agilent 7890 and the gas supply from the OIM to the PID using following procedure.

1. Remove the EPC module bracket by loosening the captive screws and lifting off the brackets (Figure 3.7).

Bracket

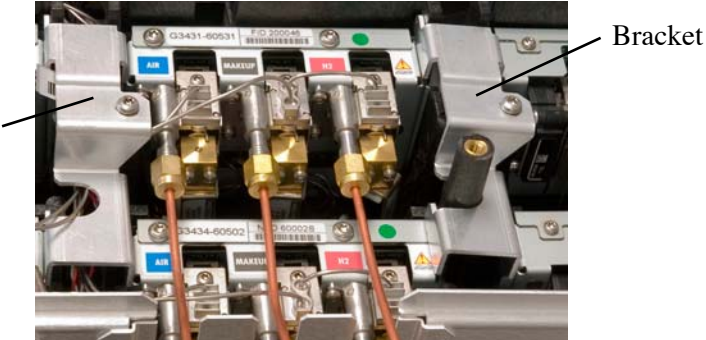

Figure 3.7. Locating the EPC Module Brackets

2. Locate the correct mounting slot for the EPC module. The slot labeled EPC3 is for the front detector position, and the slot labeled EPC4 is for the back detector position (Figure 3.8 and Figure 3.9).

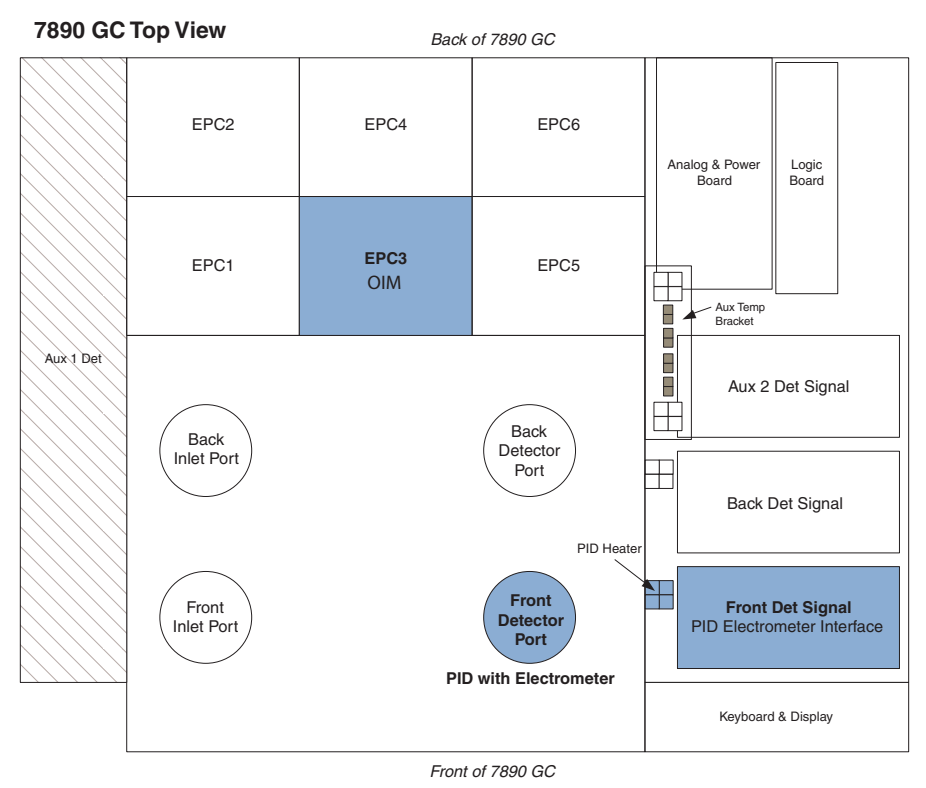

Agilent 7890 GC Detector Configuration Selections Front Det: CPDET FID, Htr, EPC

Figure 3.8. Agilent 7890 Top Detector Locations, Typical Configuration for PID

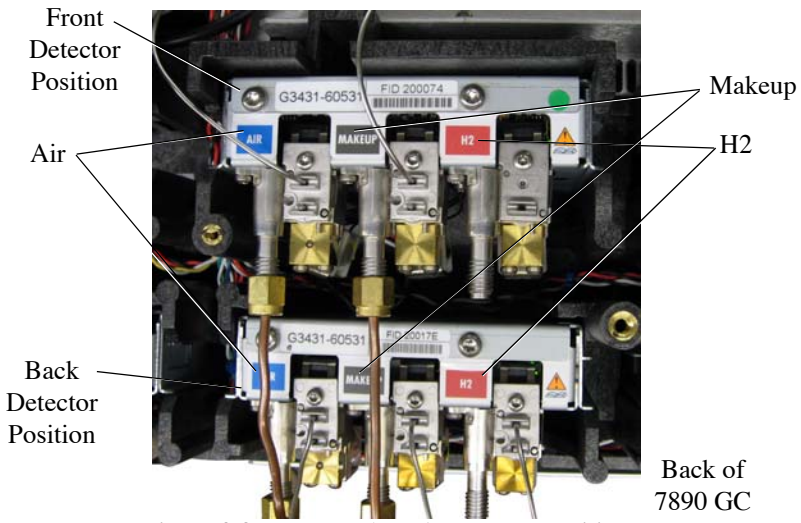

Figure 3.9. Front and Back Detector Positions

3. Attach the communication cable to the EPC module (Figure 3.10).

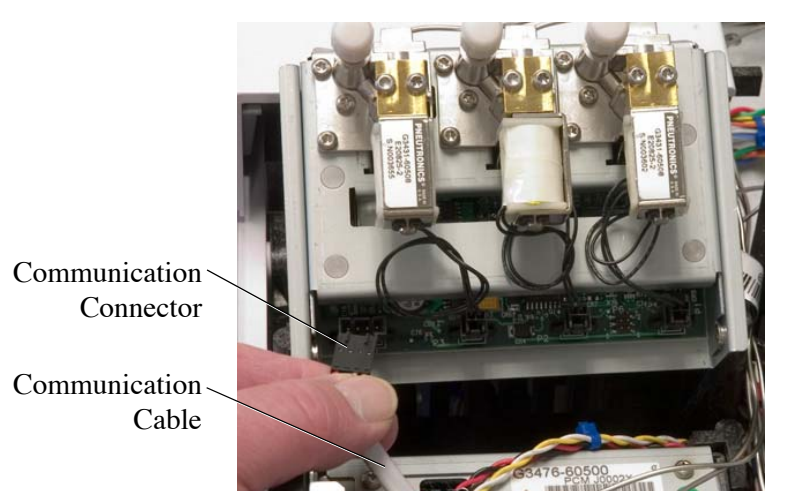

Figure 3.10. Attaching the communication cable to the EPC module

4. Slide the module into the vertical slot tracks. Arrange the cable to prevent it from being pinched by the EPC module (Figure 3.11).

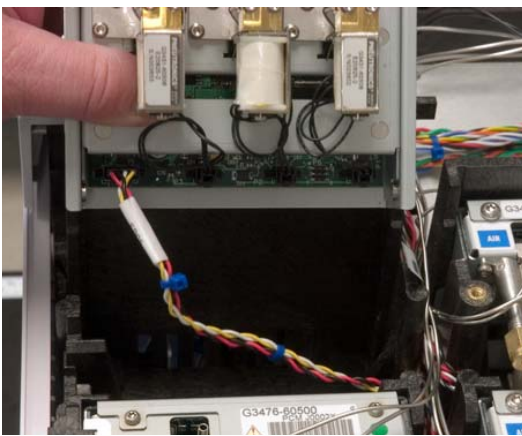

Figure 3.11. Installing the EPC module

- 5. Remove the protective caps from the appropriate gas inlets using Table 3.1 and Figure 3.13 (for standalone PID), Figure 3.14 (for PID/FID), Figure 3.15 (for PID/XSD), or Figure 3.16 (for PID/ELCD).
- 6. Connect the appropriate gas supplies to the inlets using <sup>1</sup>/<sub>8</sub>" brass nuts and ferrules (Figure 3.17).

7. Remove the appropriate tubing connector blanks (Figure 3.12) from the EPC module to expose the O-rings and restrictors.

Tubing Block ("Hoodlums")

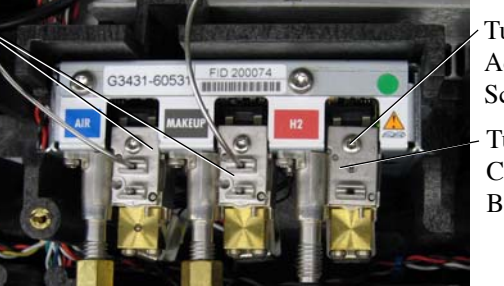

Tubing Block Adjustment Screw

- Tubing Connector Blank

Figure 3.12. Tubing Connector Blanks

- 8. Attach the tubing blocks (hoodlum block assembly with integrated <sup>1</sup>/<sub>8</sub>" stainless steel lines) to the appropriate manifolds and tighten each screw (see Table 3.1).
- 9. Cut off the  $\frac{1}{8}$ " welded nibs on the end of the lines.
- 10. Route the tubing through the channel between the EPC slots to reach the detector area. Keep the tubing away from the EPC module bracket area.
- If installing a standalone PID, PID/FID, or PID/XSD, attach the sweep gas supply line (the hoodlum assembly connected to the "H2" outlet on the OIM gas outlet block) to the sweep gas inlet on the side of the PID using the supplied <sup>1</sup>/<sub>16</sub>" nut (PN 196311) and ferrule (PN 196246). See Figure 3.5 and Figure 3.13 (for standalone PID), Figure 3.14 (for PID/FID), or Figure 3.15 (for PID/XSD).

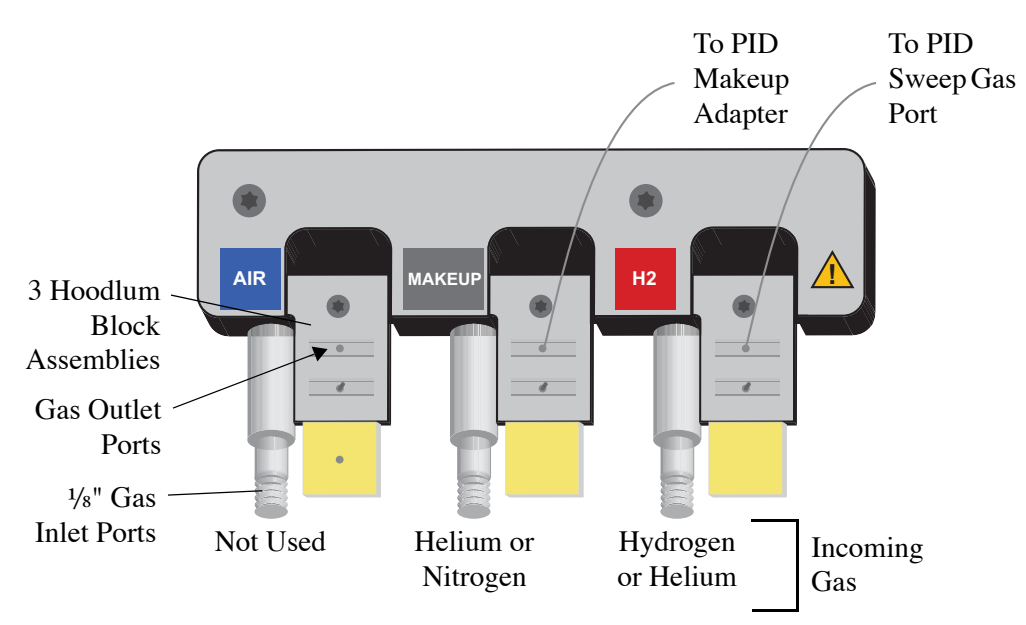

Figure 3.13. OIM Module Plumbing for Standalone PID

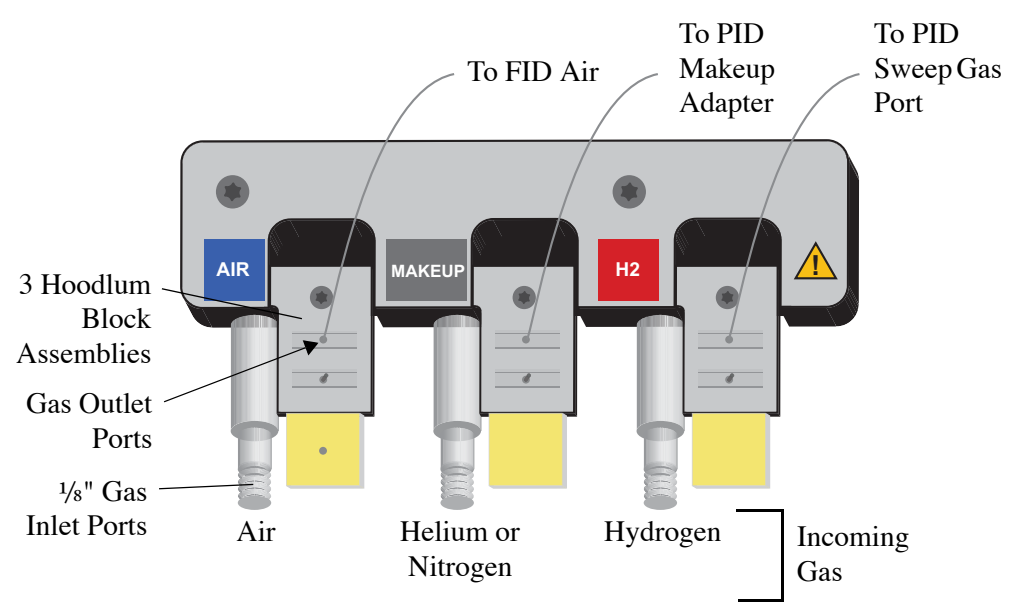

Figure 3.14. OIM Module Plumbing for PID/FID

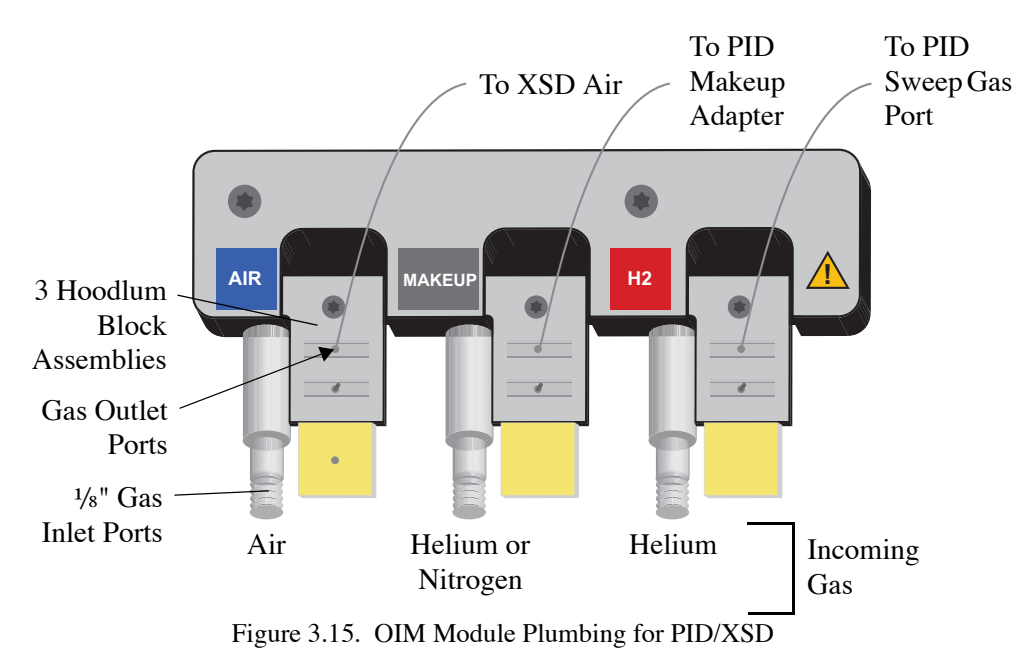

12. If installing a PID/ELCD, attach the  $H_2$  gas supply line (the one connected to the "Air" outlet on the OIM are outlet block) to the super are inlet on the side of the

"Air" outlet on the OIM gas outlet block) to the sweep gas inlet on the side of the PID using the supplied  $\frac{1}{16}$ " nut (PN 196311) and ferrule (PN 196246). See Figure 3.5 and Figure 3.16.

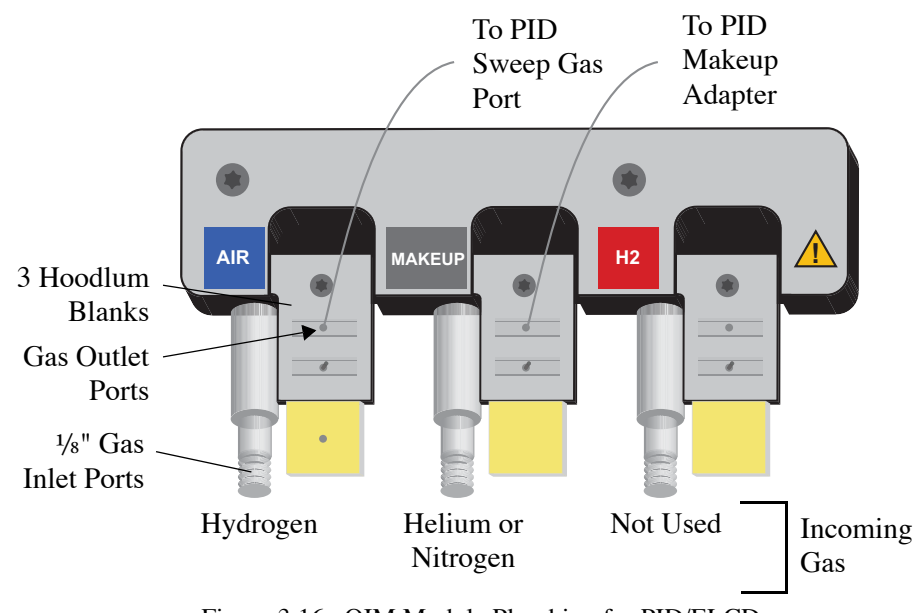

Figure 3.16. OIM Module Plumbing for PID/ELCD

- 13. Reattach the EPC module brackets using the previously removed screws.
- 14. Attach the makeup gas supply line to the tee fitting at the base of the PID as described in "Installing the Makeup Gas" on page 32 in this chapter.

#### Agilent 6890

The pressure control manifold is the gas flow control device that connects the main gas source and the PID. The preferred gas supply option for the Model 4430 PID is the open interface module (OIM) pressure control manifold (PN 285049), which mounts in the back of the Agilent 6890 GC in one of the pneumatics carrier ports marked "Front Detector" or "Back Detector." OI Analytical programs the OIM pressure control manifold in the factory for the desired detector configuration. See Table 3.2 for the gas inlet and outlet configurations that apply when using the OIM pressure control manifold. Alternatively, supply gas to the PID through an AUX pressure control manifold (PN 275974), which mounts in the pneumatics carrier port marked "AUX." Refer to the *Agilent 6890 GC Auxiliary Pressure Manifold Installation* for further information.

**NOTE:** Both the OIM and AUX pressure control manifolds require well-regulated gas supplies to operate the PID. Pressure in the 50–70 (maximum 90) psi range is acceptable.

**NOTE:** All gas line tubing must be chromatography quality to prevent detector noise and instability during operation.

| Detector Model<br>Showing     | Pressure      | Gas Inlet and Outlet Port<br>Showing    |                     |                                        |
|-------------------------------|---------------|-----------------------------------------|---------------------|----------------------------------------|
|                               | Manifold      | OIM Det                                 | ector Gas L         | abels                                  |
| Olw Detector Title            | Configuration | H2                                      | Makeup <sup>1</sup> | Air                                    |
| Model 4430 PID<br>014430      | 1 x OIM       | H <sub>2</sub> <sup>2</sup><br>PIDSweep | He<br>Makeup        |                                        |
| Model 4450 PID/FID<br>014450  | 1 x OIM       | H <sub>2</sub><br>PIDSweep              | He<br>Makeup        | Air<br>FID Air                         |
| Model 5350 PID/ELCD<br>015350 | 1 x OIM       | Not Used                                | He<br>Makeup        | H <sub>2</sub> <sup>3</sup><br>ELCD H2 |
| Model 5390 PID/XSD<br>015390  | 1 x OIM       | He<br>PIDSweep                          | He<br>Makeup        | Air<br>XSD Air                         |

Table 3.2. Gas supplies for the Model 4430 PID and PID tandem detector configurations

1 Nitrogen can replace He for makeup gas.

2 Helium can replace  $H_2$  for the PID sweep gas.

3 Plumb H<sub>2</sub> through the air channel to ensure delivery of enough H<sub>2</sub>. This results in actual H<sub>2</sub> flow values approximately two times the set value.

Install the OIM pressure control manifold into the Agilent 6890 and the gas supply from the OIM to the PID using following procedure. The required parts are included in the supplied detector gas kit (PN 251892).

- 1. Ensure all gas supply lines used with the PID pneumatic system are turned off.
- 2. Remove the Agilent gas outlet block attached to the front upper right corner of the OIM pressure control manifold by unscrewing the Torx T-20 outlet block attachment screw (PN 185561). Leave the three O-rings in place (Figure 3.17).

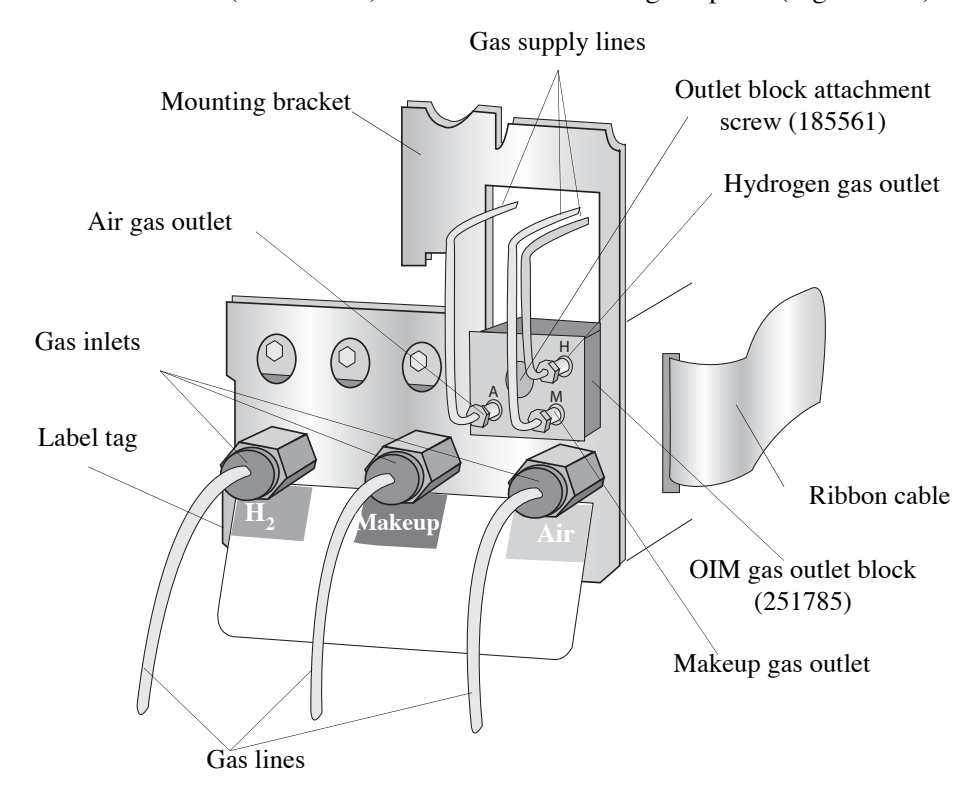

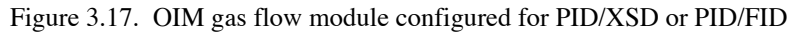

- 3. Remove the protective caps from the gas inlets.
- 4. Slip the label tag through the bottom slot of the mounting bracket. Align the mounting bracket over the OIM pressure control manifold.
- 5. Place the 7/16" hex nuts provided on the gas inlets. Do not tighten the hex nuts.
- 6. With the three O-rings in place, attach the OIM gas outlet block (PN 251785) to the OIM pressure control manifold using the outlet block attachment screw. Ensure the OIM gas outlet block is flush with the OIM pressure control manifold.
- 7. Tighten the 7/16" hex nuts on the gas inlets and secure the mounting bracket to the OIM pressure control manifold. Replace the protective caps on the gas inlets.
- 8. Route the ribbon cable behind the OIM pressure control manifold.

- 9. Slide the OIM pressure control manifold into the appropriate "Front Detector" or "Back Detector" slot on the back of the GC until the bracket aligns flush with the carrier rails.
- **NOTE:** If installing a PID/FID, place the OIM pressure control manifold in the "Front Detector" slot.
- 10. Connect the ribbon cable to the appropriate connector on the electronic board. Push until firmly in place. Lock the connector by moving the tabs to the center of the connector until they click into place. Ensure the ribbon cable is away from the valves and is not being pressed against the OIM pressure control manifold.
- 11. Secure the OIM pressure control manifold by tightening the captive Torx T-20 screw on the pneumatics compartment wall.
- 12. Route the gas supply lines from the OIM gas outlet block behind the OIM pressure control manifold, over the top of the chassis, and through the slot. Cover the end of the makeup gas supply line with a plastic plug and route it down into the GC oven through the opening in the oven lining.
- 13. Plug any unused gas outlets with the 1/16" ferrules and nuts provided.

#### Agilent 6890 GC Plumbing

- 1. Use <sup>1</sup>/<sub>8</sub>" brass nuts and ferrules to attach the appropriate supply gases to the OIM. Refer to Table 3.2 and Figure 3.18 or Figure 3.21.
- Prepare gas delivery lines by cutting section(s) of <sup>1</sup>/<sub>16</sub>" stainless steel tubing (PN 193409, supplied in the detector gas kit) long enough to reach from the OIM pressure control manifold to the appropriate detector ports.
- 3. If installing a standalone PID, PID/FID, or PID/XSD, attach the sweep gas supply line to the "H" outlet on the OIM gas outlet block using a <sup>1</sup>/<sub>16</sub>" nut (PN 223057) and ferrule (PN 216366); refer to Figure 3.18 for PID, Figure 3.19 for PID/FID, or Figure 3.20 for XSD.

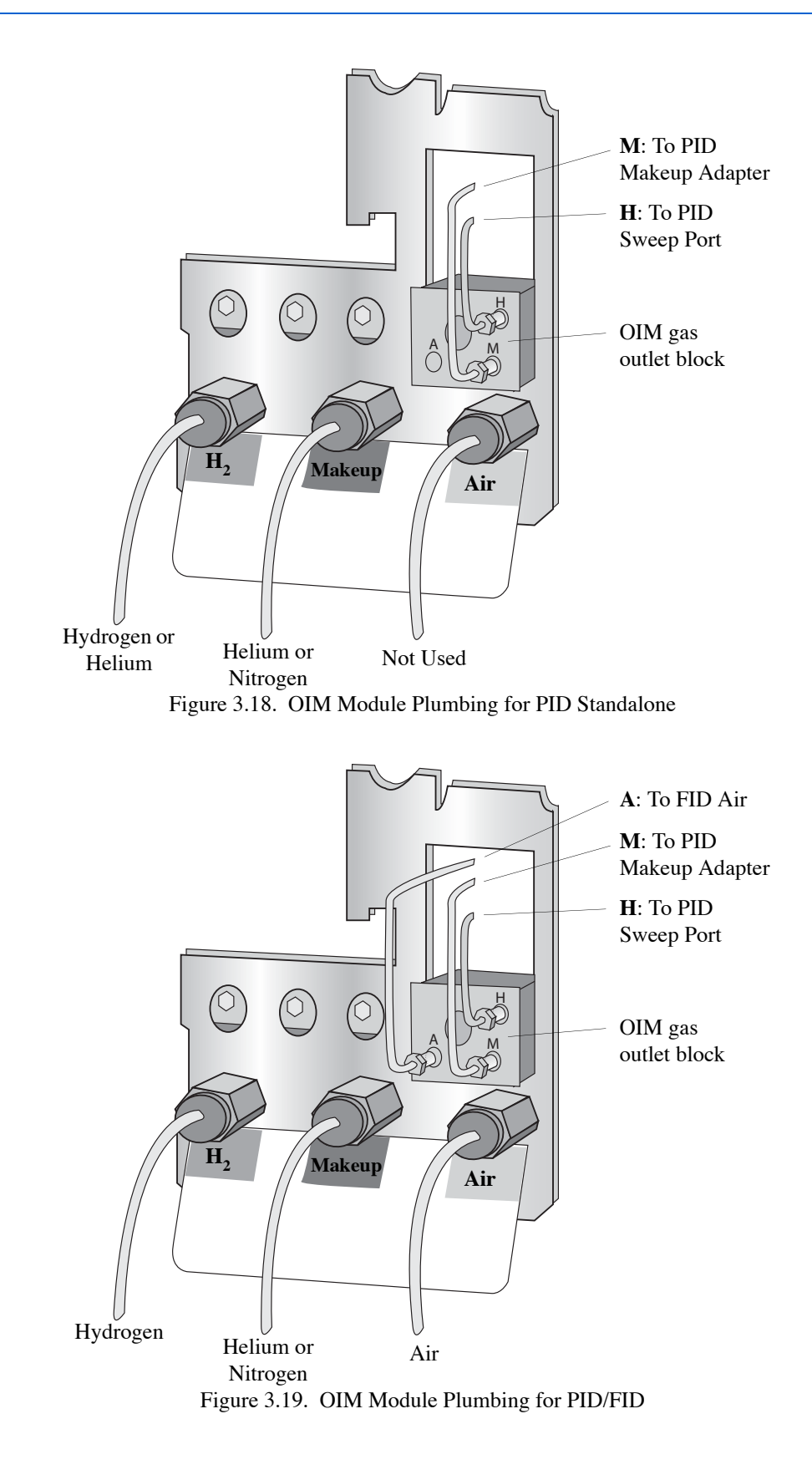

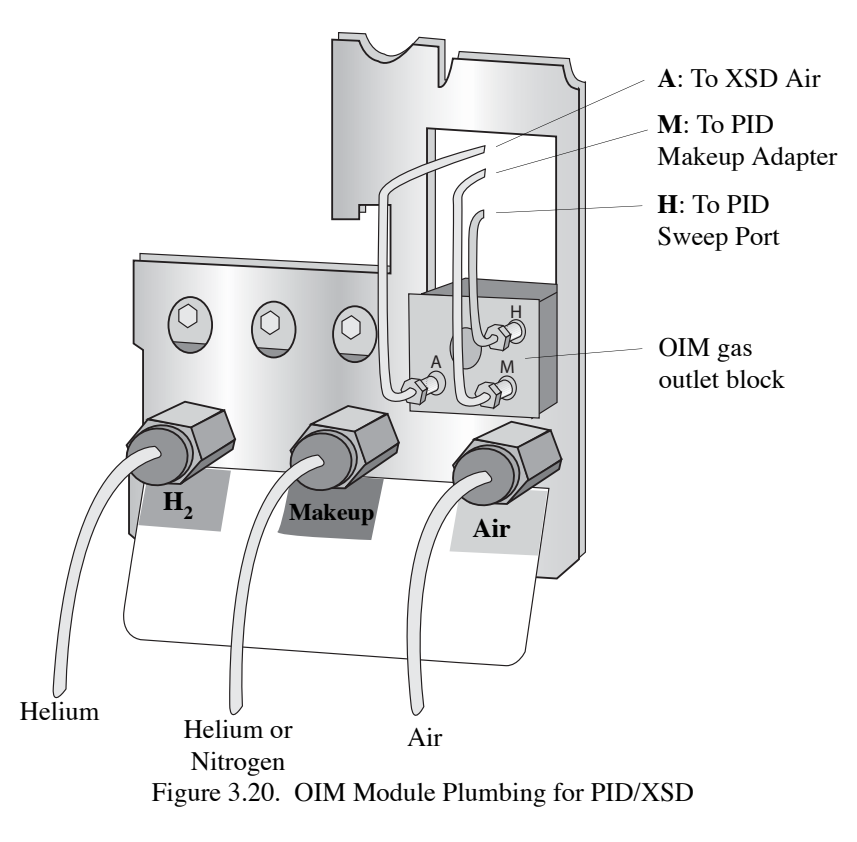

- 4. Connect the other end to the sweep gas inlet on the side of the PID using the supplied <sup>1</sup>/<sub>16</sub>" nut (PN 196311) and ferrule (PN 196246). See Figure 3.5.
- 5. If installing a PID/ELCD, attach the sweep gas supply line to the "A" outlet on the OIM gas outlet block using a <sup>1</sup>/<sub>16</sub>" nut (PN 223057) and ferrule (PN 216366); refer to Figure 3.21.

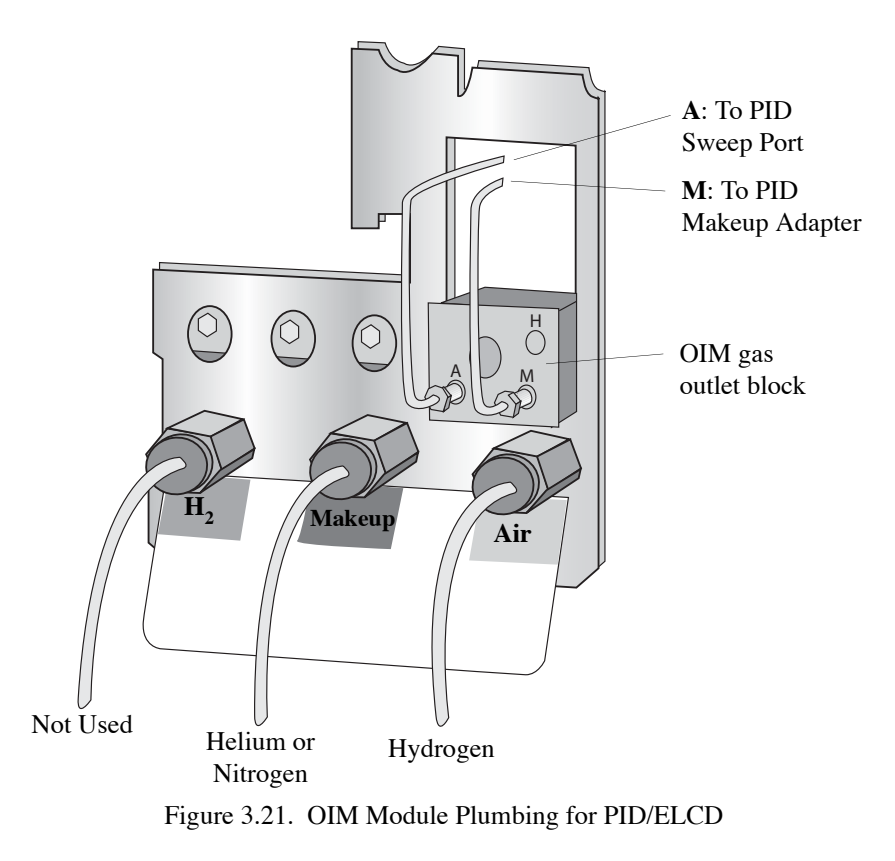

- 6. Connect the other end to the sweep gas inlet on the side of the PID using the supplied <sup>1</sup>/<sub>16</sub>" nut (PN 196311) and ferrule (PN 196246). See Figure 3.5.
- 7. Attach the makeup gas line to the "M" outlet on the OIM gas outlet block using a ferrule (PN 216366) and <sup>1</sup>/<sub>16</sub>" nut (PN 223057).
- 8. Attach the other end of the makeup gas supply line to the tee fitting at the base of the PID as described in "Installing the Makeup Gas" on page 32 in this chapter.
- 9. Remove the appropriate detector cutout from the GC's top back panel using needlenosed pliers.
- 10. Replace the GC's top back panel.

Installing the Makeup Gas

#### Agilent 7890 or 6890 GC

1. Remove the PID makeup gas adapter (PN 186338) from its packaging and the <sup>1</sup>/<sub>4</sub>" nut (PN 169682) and <sup>1</sup>/<sub>4</sub>" ferrule (PN 222794) from the PID kit (Figure 3.22).

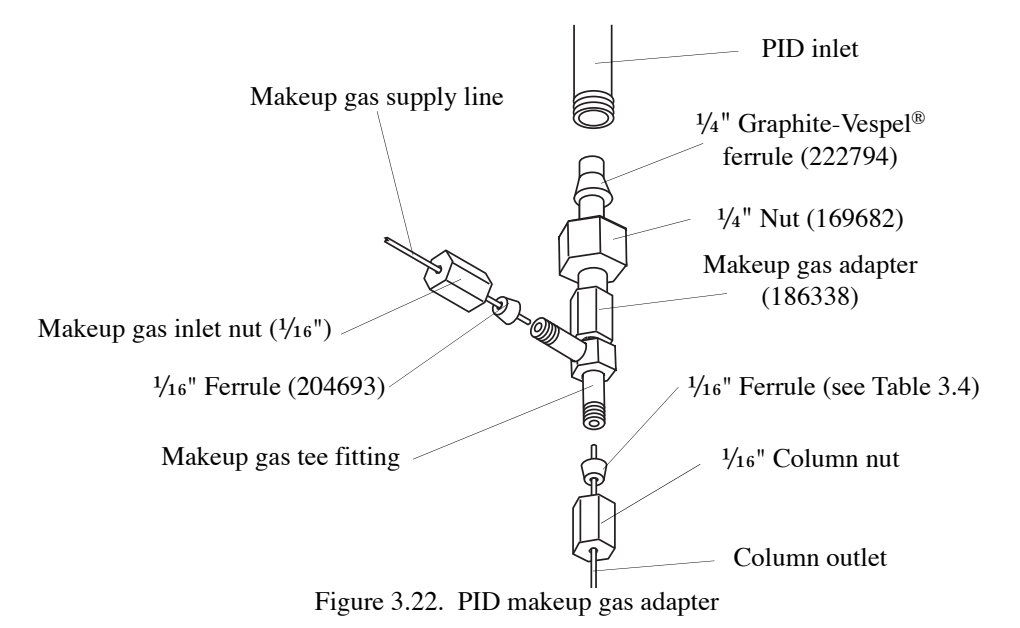

- 2. Slide the nut and then the ferrule over the <sup>1</sup>/<sub>4</sub>" end of the makeup gas adapter. See Figure 3.22 for the orientation of the ferrule.
- 3. Remove the  $\frac{1}{4}$ " plug nut from the PID inlet from inside the GC oven.
- 4. Slide the makeup gas adapter into the PID inlet as far as it can go (Figure 3.22).
- 5. While pushing up gently on the makeup gas adapter, tighten the  $\frac{1}{4}$ " nut until it is secure. Orient the makeup gas inlet nut so it points to the left.
- 6. Attach the free end of the makeup gas line previously routed into the GC oven to the makeup gas tee fitting using the supplied  $\frac{1}{16}$  nut and ferrule (PN 204693).
- 7. Check all gas line connections for leaks.

Table 3.3 provides the PID gas flow requirements.

 Table 3.3. PID gas supply requirements

| Gas Requirement | Species     | Required Flow Rate |
|-----------------|-------------|--------------------|
| PID makeup gas  | $N_2$ or He | 10-30 mL/min       |
| PID sweep gas   | $H_2$ or He | 20-40 mL/min       |

Installing the<br/>ColumnInstall 0.53-mm or smaller I.D. capillary columns into the PID base using the following<br/>steps:

#### Agilent 7890 or 6890 GC

- 1. Open the GC oven door. From inside the GC oven, remove the <sup>1</sup>/<sub>16</sub>" column nut from the bottom of the makeup gas adapter.
- 2. Slide the column nut and the appropriate 1/16" graphite-Vespel ferrule onto the column with the tapered end of the ferrule facing into the column nut. See Table 3.4 for the appropriate ferrule.

| Base  | Column | Ferrule I.D. | Material I.D.       | PN     |
|-------|--------|--------------|---------------------|--------|
| 1/16" | 0.53   | 0.8 mm       | Graphite-<br>Vespel | 196105 |
| 1/16" | 0.32   | 0.5 mm       | Graphite-<br>Vespel | 196113 |
| 1/16" | <0.32  | 0.4 mm       | Graphite-<br>Vespel | 208330 |

Table 3.4. Column ferrules used with the PID

- 3. Cut a small section off the end of the column using a proper column cutting tool to remove any foreign particles that may have lodged in the column's open end. Verify a clean, straight cut.
- 4. With the ferrule and nut on the column, push the column up into the inlet at the base of the PID until the column outlet extends approximately 98 mm from the bottom (back) of the column nut to the end of the column. For 0.53-mm columns, push the column until it stops and pull back 0.5 mm. Be careful to NOT extend the column beyond 98 mm. With the other hand, fingertighten the <sup>1</sup>/<sub>16</sub>" nut in a clockwise direction. If the column is not secure, use a <sup>9</sup>/<sub>16</sub>" wrench to tighten the nut sufficiently. Do not overtighten. Pull down lightly to verify the column is not broken.
- 5. Check the connection for leaks.
- 6. After installing the column, replace all of the GC covers and panels.

## Configure the GC

## Agilent 7890

|               | 1. Power on the GC.                                                                                                    |
|---------------|----------------------------------------------------------------------------------------------------|
|               | 2. Unlock the keyboard by pressing <b>Options</b> and selecting <b>Keyboard &amp; Display</b> .                                     |
|               | 3. Scroll to Hard Configuration lock.                                                                                               |
|               | 4. Press <b>Off/No</b> .                                                                                                    |
| Configure the | Standalone PID Configuration                                                                                                    |
| Delector      | 1. Press <b>Config</b> and then either <b>Front Det</b> or <b>Back Det</b> , depending upon your configuration.                     |
|               | 2. Press Mode/Type.                                                                                                    |
|               | 3. Scroll to the selection <b>CPDET FID, Htr, EPC*</b> and press <b>Enter</b> .                                                     |
|               | 4. Soft power-cycle the GC as follows:                                                                                              |
|               | a. Press <b>Options</b> .                                                                                                    |
|               | b. Scroll to Communications and press Enter.                                                                                        |
|               | c. Scroll to <b>Reboot GC</b> .                                                                                                    |
|               | d. Select <b>On/Yes</b> twice.                                                                                                    |
|               | 5. Once the GC has restarted, press <b>Config</b> and then <b>Front Det</b> or <b>Back Det</b> , depending upon your configuration. |
|               | 6. Configure the makeup gas:                                                                                                    |
|               | a. Scroll to Makeup Gas Type.                                                                                                    |
|               | b. Press Mode/Type.                                                                                                    |
|               | c. Select the appropriate gas type and hit Enter.                                                                                   |
|               | 7. Turn off the GC.                                                                                                    |
|               |                                                                                                    |

#### **Other Detector Configurations**

For other detector configurations, refer to "Installing PID Tandem Detectors" on page 35 and Chapter 7, "Location of EPC Modules, Signals, and Heaters for an Agilent 7890" on page 54.

\* Other detector configuration selections are listed in Figure 7.2 through Figure 7.7 starting on page 55.

## **Installing PID Tandem Detectors**

The following provides instructions for installing the Model 4410 FID, Model 5320 ELCD, or Model 5360 XSD onto the side of the Model 4430 PID, assuming the PID is correctly installed. For detailed descriptions of the operating procedures and for troubleshooting guidelines of the FID, ELCD, or XSD, refer to the relevant operator's manual.

Refer to "Installing the Gas Control Module" on page 19 of this chapter for details on installing the OIM pressure control manifold in the pneumatics compartment of the Agilent 7890 or 6890. See Table 3.1 or Table 3.2 for the gas inlet and outlet configurations that apply when using the OIM pressure control manifold.

## Installing the Model 4410 FID onto the PID

The Model 4450 Tandem Detector consists of the Model 4410 FID mounted on the Model 4430 PID. See Table 3.2 for the gas supply connections at the OIM pressure control manifold for the Model 4450 PID/FID. See the *Model 4410 Flame-Ionization Detector Operator's Manual* for installing, operating, and troubleshooting the Model 4410 FID. Also refer to the Model 4410 manual for installing the second electrometer required for operating the PID/FID.

#### WARNING:

Ensure the PID is cool, to avoid burns, etc.

#### Agilent 7890 or 6890 GC

1. Remove the fitting, short tube, and graphite reducing ferrule from the PID outlet on the side of the PID sensor.

#### **CAUTION:**

Verify the Allen set screw is completely removed to avoid damaging the O-rings on the FID base fitting.

- 2. Remove the FID base fitting from the FID body by loosening the Allen set screw using a 0.050" Allen wrench (Figure 3.23).
- 3. Slide the supplied graphite/vespel ferrule (PN 232314) onto the FID jet.

4. Screw the FID base fitting (with the two installed O-rings) over the jet (with the graphite/vespel ferrule) into the exhaust port of the PID (Figure 3.23). Verify the jet is firmly seated against the recess in the PID exhaust port. Carefully tighten the base with a 5/16" wrench.

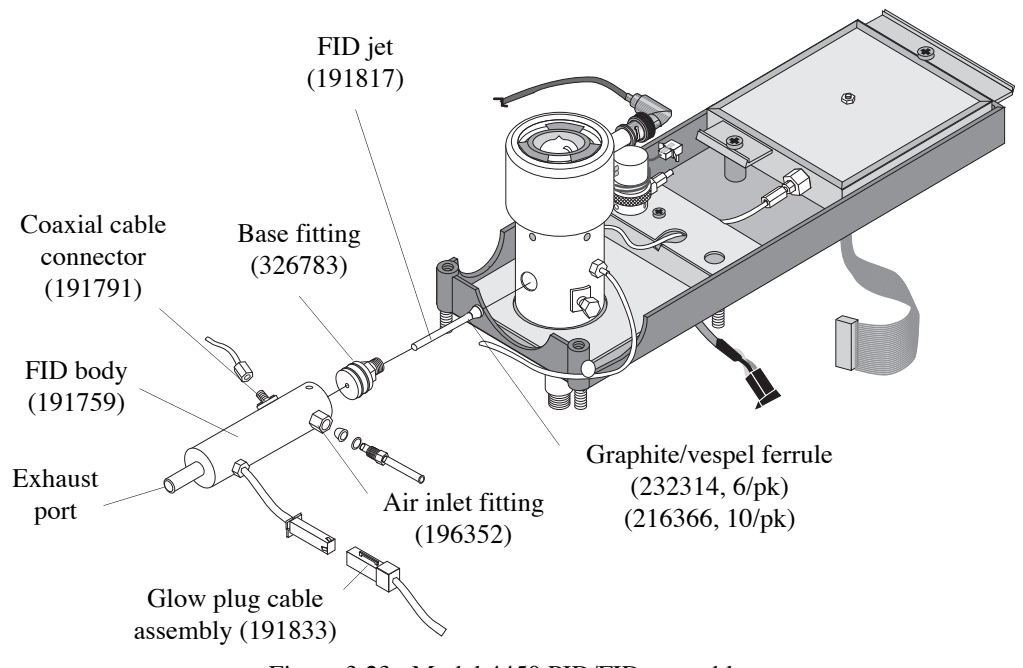

Figure 3.23. Model 4450 PID/FID assembly

- 5. Slide the FID body over the FID base fitting. Reinstall the Allen set screw.
- 6. Attach the FID body to the base of the FID by tightening the Allen set screw. Carefully check the tightness of the set screw.
- Remove the protective cap from the gas inlet marked "Air" on the front of the OIM pressure control manifold and attach the air supply line to this inlet using a <sup>1</sup>/<sub>8</sub>" brass nut and ferrule (not supplied). See Figure 3.9 (Agilent 7890 GC) or Figure 3.17 (Agilent 6890 GC).
- Ensure the gas lines push into their respective connectors as far as they can go before tightening the nut onto the connector. Securely tighten each <sup>1</sup>/<sub>8</sub>" nut using a <sup>7</sup>/<sub>16</sub>" wrench.

#### Agilent 7890 GC

1. Install the hoodlum assembly, provided with the OIM, in the Air position (see Figure 3.24).

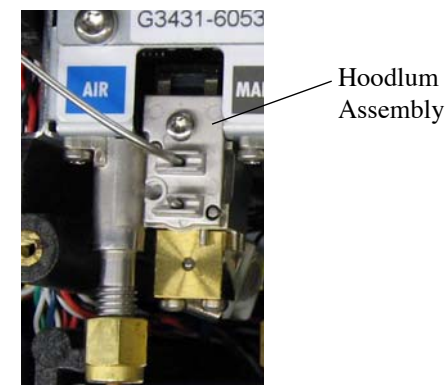

Figure 3.24. Aux EPC Module Hoodlum Assembly in the Air Position

2. Cut the  $\frac{1}{8}$ " nib off the end of the hoodlum assembly.

## Agilent 6890 GC

1. Prepare an air delivery line by cutting a section of <sup>1</sup>/<sub>16</sub>" stainless steel tubing (PN 193409, supplied in the detector gas kit) long enough to reach from the OIM pressure control manifold to the air inlet fitting on the side of the FID (Figure 3.25).

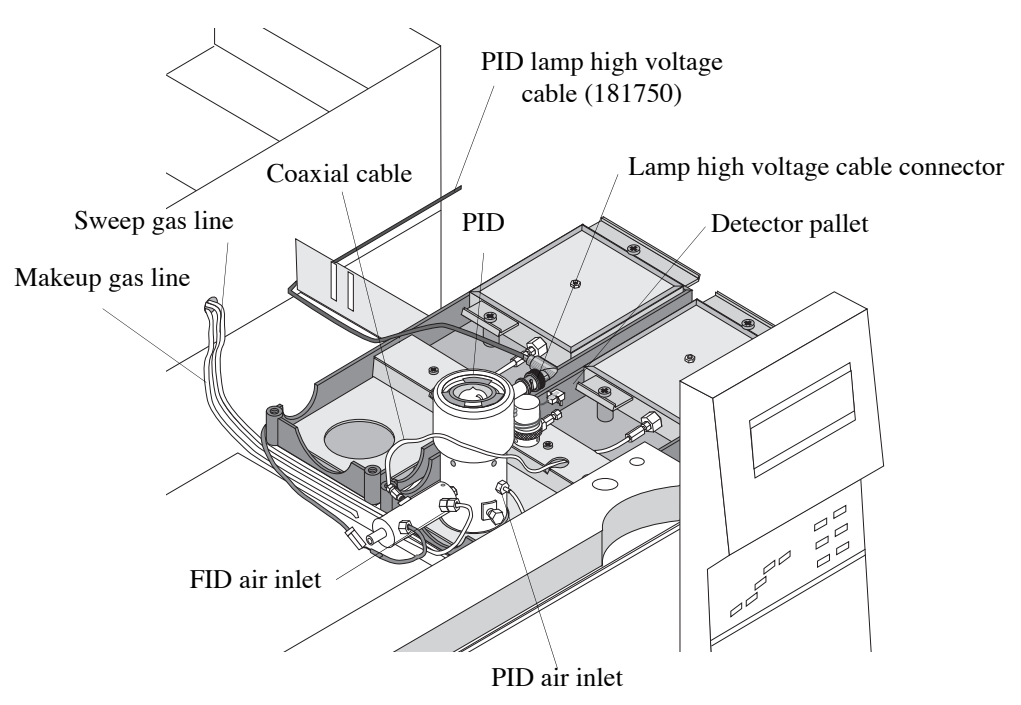

Figure 3.25. PID/FID mounted on an Agilent 6890 GC

2. Remove the plug from the outlet marked "A" on the gas outlet block on the OIM pressure control manifold.

- 3. Using a <sup>1</sup>/<sub>16</sub>" nut (PN 223057) and ferrule (PN 216366), attach one end of the stainless steel tubing to the outlet marked "A."
- 4. Ensure the air delivery line pushes into the gas outlet block as far as it can go before tightening the nuts into the gas outlet block. Securely tighten the nuts using a 5/16" wrench.

#### Agilent 7890 or 6890 GC

- 1. Route the air delivery line to the back of the GC and through the appropriate hole in the pneumatics carrier. Align it with the  $H_2$  and makeup gas lines in the tubing guide on the top of the GC to the detector area.
- 2. Attach the free end of the air gas line to the air inlet fitting (PN 196352) on the FID (Figure 3.25).
- 3. Check all gas line connections for leaks.
- 4. Disconnect the 5" electrometer cable (PN 252544) from the PID and the PID's (front) electrometer board. Connect one end of the 6.5" electrometer cable provided in the FID startup kit (PN 206110) to the PID. Connect the other end to the electrometer board back (Figure 3.25).
- 5. Connect the 9" electrometer cable (PN 285908) to the FID's coaxial connector (Figure 3.23) and to the front electrometer board (Figure 3.25).
- **NOTE:** The FID flame does not stay lit if the electrometer cables are not connected properly.

Table 3.5 provides gas flow requirements for the Model 4450 PID/FID.

| Gas<br>Requirement | Species              | Required Flow<br>Rate |
|--------------------|----------------------|-----------------------|
| PID makeup gas     | N <sub>2</sub> or He | 20 ±5 mL/min          |
| PID sweep gas      | H <sub>2</sub>       | 35 ±3 mL/min          |
| FID air            | Air                  | 170 ±15 mL/min        |

Table 3.5. Gas supply requirements for the Model 4450 Tandem PID/FID

## Installing the Model 5320 ELCD onto the PID

The Model 5350 PID/ELCD consists of the Model 5320 ELCD mounted on the Model 4430 PID. Table 3.1 and Figure 3.16 (for Agilent 7890) or Table 3.2 and Figure 3.21 (for Agilent 6890) summarize the gas supply connections at the OIM pressure control manifold for the Model 5350 PID/ELCD. See the *Model 5320 Electrolytic Conductivity Detector Operator's Manual* for installing, operating, and troubleshooting the Model 5320 ELCD. Also refer to the Model 5320 manual for installing electrical connections between the ELCD and the Model 5300 Detector Controller.

## Agilent 7890 or 6890 GC

- 1. Remove the fitting, tube, and graphite reducing ferrule from the PID outlet on the side of the PID sensor. Ensure no pieces of the graphite ferrule remain seated in the outlet.
- Slide the supplied <sup>1</sup>/<sub>16</sub>" ferrule (PN 223776 for halogen and nitrogen mode, PN 216366 for sulfur mode) and the supplied reactor base adapter (PN 223743) onto the Model 5320 reaction tube (PN 260323 for nickel tube for halogen mode, PN 217182 for nitrogen mode or fluoride analyzer, PN 217208 for alumina tube for sulfur mode) (Figure 3.26).

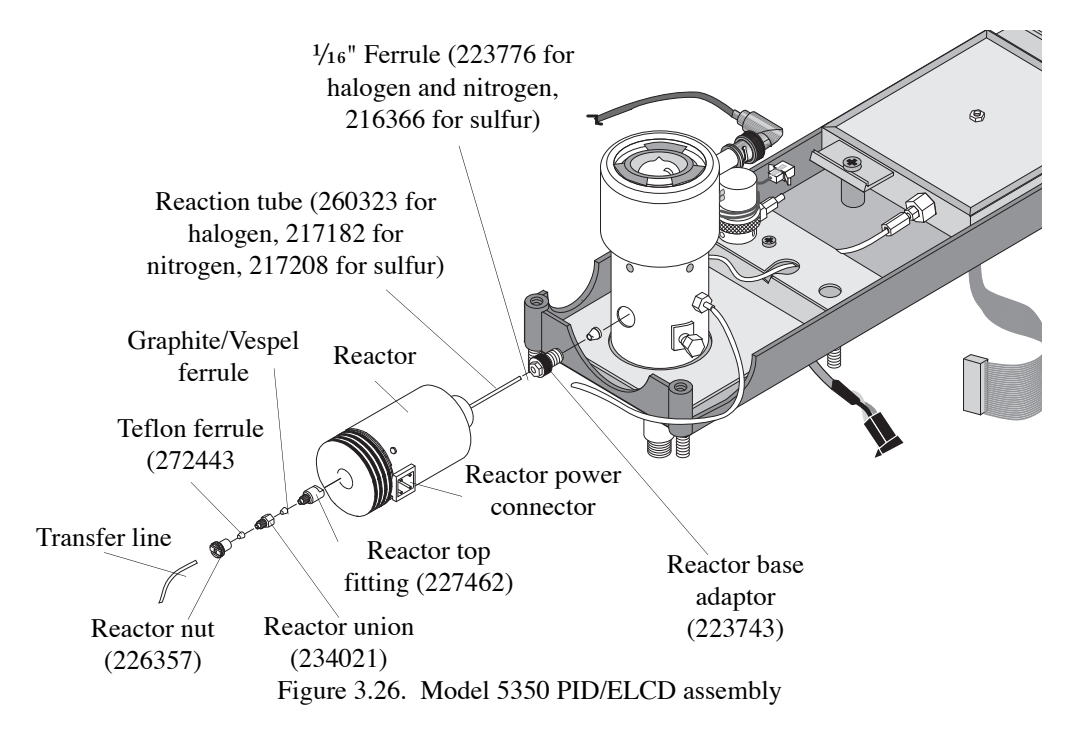

- 3. Screw the reactor base adapter and reaction tube into the PID outlet. Carefully tighten the base with a 5/16" wrench.
- 4. Slide the ELCD reactor over the reactor base adapter located on the PID outlet. Verify the ELCD reactor firmly seats over the adapter fitting.

- 5. If the PID had been previously setup for 4430 or 4450, move the incoming <sup>1</sup>/<sub>8</sub>" inlet hydrogen line to the Air port and move the <sup>1</sup>/<sub>16</sub>" sweep gas line to the Air port now plumbed with H<sub>2</sub>. The H<sub>2</sub> port is not used in the tandem PID/ELCD configuration. Refer to Table 3.1 and Figure 3.16 (for Agilent 7890) or Table 3.2 and Figure 3.21 (for Agilent 6890).
- 6. Check all gas line connections for leaks.

Table 3.6 provides the gas flow requirements for the Model 5350.

| Gas Requirement             | Species              | Required Flow Rate |
|-----------------------------|----------------------|--------------------|
| PID makeup gas              | N <sub>2</sub> or He | 10-30 mL/min       |
| PID sweep/ELCD reaction gas | H <sub>2</sub>       | 100 mL/min*        |

Table 3.6. Gas supply requirements for the Model 5350 PID/FID

\*100 mL/min or enough  $H_2$  to give a total gas flow of at least 135–160 mL/min

## Installing the Model 5360 XSD onto the PID

The Model 5390 PID/XSD consists of the Model 5360 XSD mounted on the Model 4430 PID. Table 3.2 summarizes the gas supply connections at the OIM pressure control manifold for the Model 5390 PID/FID. See the *Model 5360 Halogen Specific Detector Operator's Manual* for installating, operating, and troubleshooting the Model 5360 XSD. Also see the Model 5360 manual for installing electrical connections between the XSD and the Model 5300 Detector Controller.

## Agilent 7890 or 6890 GC

- 1. Remove the attached fitting from the PID outlet on the side of the PID sensor.
- Slide a ¼s" x ¼16" I.D. ferrule (PN 216366) onto the XSD jet tube (PN 245621) (Figure 3.27)

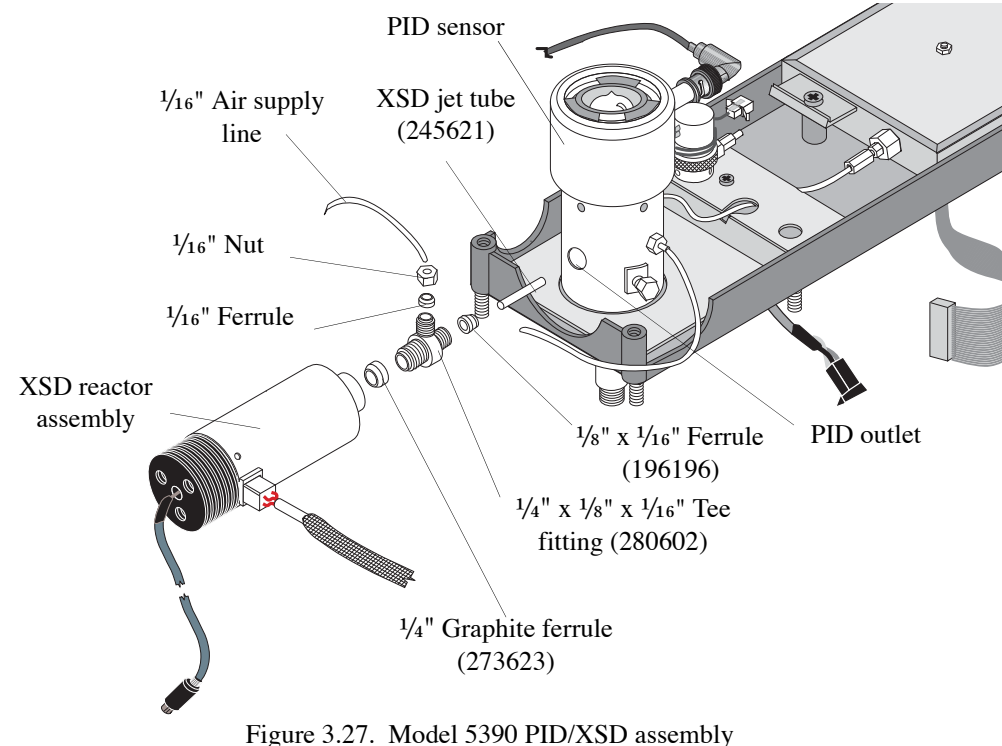

- 3. Place the jet tube and ferrule into the PID outlet, ensuring the jet tube enters the small recess in the back of the PID outlet.
- 4. Tighten the <sup>1</sup>/<sub>8</sub>" end of the tee fitting (PN 280602) into the PID outlet. Apply light pressure to the jet tube to hold it in place while tightening.
- 5. Carefully slide the ¼" graphite ferrule (PN 273623) onto the ceramic tube in the base of the XSD reactor assembly. Ensure the tapered end of the ferrule faces toward the reactor.
- 6. Screw the XSD reactor assembly onto the <sup>1</sup>/<sub>4</sub>" side of the tee fitting. Tighten securely, but do not overtighten.

- 7. Remove the protective cap from the gas inlet marked "Air" on the front of the OIM pressure control manifold. Attach the air supply line to this inlet using a <sup>1</sup>/<sub>8</sub>" brass nut and ferrule (not supplied). See Figure 3.22.
- 8. Ensure the gas line is pushed into the connector as far as it can go before tightening the nut onto the connector. Securely tighten each  $\frac{1}{8}$ " nut using a  $\frac{7}{16}$ " wrench.

#### Agilent 7890

1. Install the hoodlum assembly, provided with the OIM, in the Air position (see Figure 3.28).

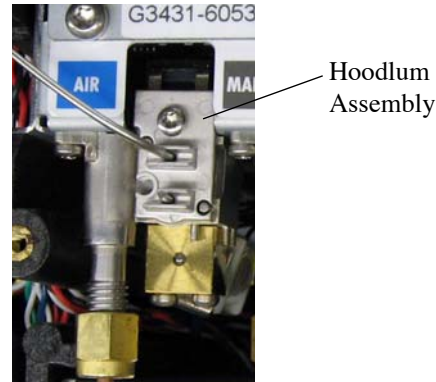

Figure 3.28. Aux EPC Module Hoodlum Assembly in the Air Position

2. Cut the  $\frac{1}{8}$ " nib off the end of the hoodlum assembly.

## Agilent 6890

- 1. Cut a length of <sup>1</sup>/<sub>16</sub>" stainless steel tubing (PN 193409, supplied in the detector gas kit) that is long enough to reach from the pneumatics compartment to the tee fitting between the PID and XSD. Route the tubing parallel to the PID makeup and sweep gas lines from the pneumatics compartment along the tubing guides on the top of the GC to the detector area.
- 2. Attach one end of the stainless steel tubing to the outlet marked "A" on the gas outlet block of the OIM pressure control manifold (Figure 3.17) using a <sup>1</sup>/<sub>16</sub>" nut (PN 223057) and ferrule (PN 216366).
- 3. Ensure the stainless steel tubing is pushed into the gas outlet block as far as it can go before tightening the nut into the gas outlet block. Securely tighten the nuts using a 5/16" wrench.

## Agilent 7890 or 6890 GC

- 1. Slide the  $\frac{1}{16}$ " nut from the tee fitting and a ferrule (PN 216366) onto the free end of the  $\frac{1}{16}$ " stainless steel air line that extends from the OIM pressure control manifold. Ensure the tapered end of the ferrule faces into the nut.
- 2. Turn on the gas supplies and check the connections for leaks.

Table 3.7 provides the gas supply requirements for the Model 5390 PID/XSD.

| Gas Requirement  | Species              | Required Flow Rate |
|------------------|----------------------|--------------------|
| PID makeup gas   | N <sub>2</sub> or He | 10-30 mL/min       |
| PID sweep gas    | N <sub>2</sub> or He | 20-35 mL/min       |
| XSD reaction gas | Air                  | 20-40 mL/min       |

Table 3.7. Gas supply requirements for the Model 5390 PID/XSD

## Agilent 7890 or 6890 GC

Installing the

Lamp Power

Supply

- 1. Plug the power cable into the back of the lamp power supply.
- 2. Plug the power cable into the standard 110 VAC power outlet (or 220 VAC).
- 3. For PID tandem detector configurations, refer to the operator's manual for the detector mounted on the PID for instructions on electrical connections to the Detector Controller.

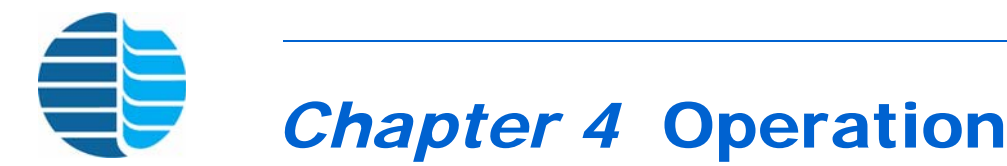

This chapter discusses detector operation. Because the detector electronics are so integrated into the existing GC components, operating the PID closely resembles operating the GC's standard flame-ionization detector (FID). For this reason, OI Analytical recommends the operator review FID operation in the *Agilent 7890* or *Agilent 6890 Series Gas Chromatograph Operator's Manual*. Operators must understand how to:

- Heat the detector base and display its temperature,
- Turn on the detector electronics and display its output,
- Transfer a signal output from the detector to a recorder or data system,
- Operate a vent valve (if desired) using the 24 VDC output from the Agilent GC main board.

## **Primary Operating Steps**

Operating the PID primarily consists of the following steps:

- 1. Attach the GC column to the base of the PID (see Chapter 3, "Installing the Column" on page 24).
- 2. Connect the PID to the signal handling device.
- 3. Connect the PID lamp power cable to the lamp power supply and set the lamp intensity.
- 4. Turn on the lamp power supply.
- 5. After the lamp is turned on, ensure the lamp is lit and a baseline output signal records.
- 6. Inject a sample into the GC injector and run the analysis.

## **Recommended Settings for General Operation**

| Base Temperature          | 200 °C or 20 °C above the highest column temperature, 275 °C maximum                                                                                                    |
|---------------------------|----------------------------------------------------------------------------------------------------|
| Range on GC               | $2^4$                                                                                                    |
| Attenuation on GC         | 2 <sup>0</sup> (does not affect output used)                                                                                                    |
| Zero Offset on GC         | 0.0                                                                                                    |
| Signal Output Scale       | 0–1 volt (for integrator)                                                                                                    |
| Lamp Intensity<br>Setting | 5                                                                                                    |
| Sweep Gas Flow            | The sweep gas used for the PID is either $H_2$ or He. The detector configuration determines the appropriate flow rate (Table 4.1).                                                    |
| Makeup Gas Flow           | The makeup gas used for the PID is either He or $N_2$ and the average flow rate for standalone or tandem detector configuration is 20 mL/min (if column flow is less than 10 mL/min). |

\*100 mL/min or enough  $H_2$  to give a total gas flow of at least 135–160 mL/minute.

## **General Operation**

## **CAUTION:**

If for any reason the GC loses power when operating a PID/ELCD, the solvent from the ELCD flows through the system, causing system damage. Turn off the solvent pump immediately!

## **CAUTION:**

If the GC and PID/ELCD lose power, losing gas flow causes solvent to siphon back.

- 1. Verify column, sweep gas, and any makeup gas flows are set correctly.
- 2. Set the detector to the desired temperature (i.e., about 20°C above the highest column temperature) on the Agilent 7890 or 6890 keypad.
- **NOTE:** The flows set using the electronic pneumatic control (EPC) modules depend on ambient conditions, tubing, and other restrictions in line. Actual flow rates may vary from those programmed in the Agilent GC. Verify actual flows using a flow meter. Once established these flow set points should be reproducible and reliable.
- 3. Turn on the lamp power and confirm the lamp is producing a bluish or purple light.
- 4. Verify the baseline is at an acceptable level.
- 5. Proceed with the chromatographic analysis.

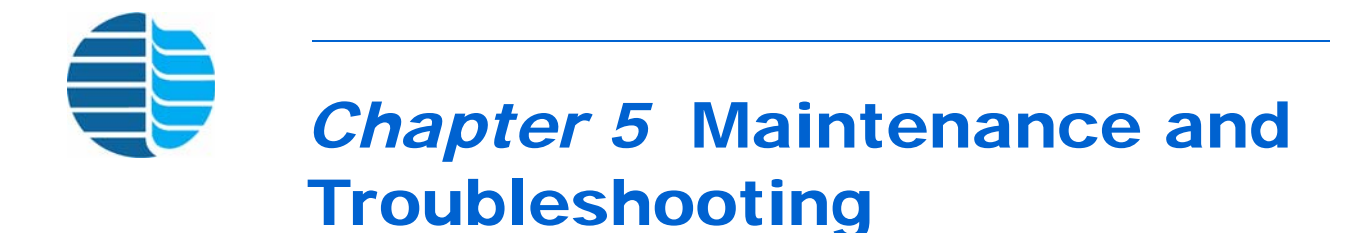

## **Cleaning the Lamp Window**

Use the PID lamp window polishing kit (PN 214924) to prevent deposits forming on the outer PID lamp window. Window deposits may also include residue from the O-ring, which should be cleaned with methanol and a lab tissue.

## Removing the PID Lamp

1. Turn off the lamp power. If an ELCD is installed on the PID, turn the solvent pump off.

#### CAUTION:

If an ELCD is installed in tandem with the PID, make sure the solvent pump is off. Failure to do so damages the reaction tube, PID, and column.

2. Disconnect the lamp high-voltage cable from the PID sensor (Figure 5.1).

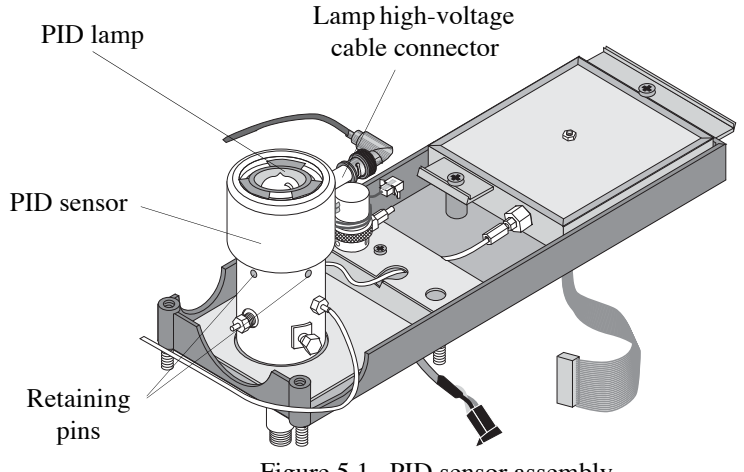

Figure 5.1. PID sensor assembly

- 3. Remove the PID sensor by pressing the two small retaining pins on the base.
- 4. Carefully remove the PID lamp to expose the lamp window.

# Cleaning the Window

1. Open the lamp window polishing kit, and remove the cleaning compound and cotton swabs.

## **NOTE:** If the lamp window polishing kit is not available, polish the lamp window using a jeweler's rouge or toothpaste and water.

- 2. Dampen the lamp window with reagent water.
- 3. Moisten a cotton swab and dip the swab tip into the cleaning compound until well coated.

- 4. Swab the lamp window using light pressure.
- 5. Rinse the lamp window thoroughly with reagent water. Dry before reinstalling the lamp by blowing clean air on the lamp window or wiping it dry using a clean laboratory tissue.
- 6. Dissolve specific contaminates using diluted acids or methanol, as necessary.

Clean lamp sealing O-ring residue with methanol and a laboratory tissue.

 Reinstall the lamp. Replace the lamp sealing O-ring (PN 255679). Reinstall the PID sensor into the base, verifying all seals, washers, and springs are reinstalled properly (Figure 5.2).

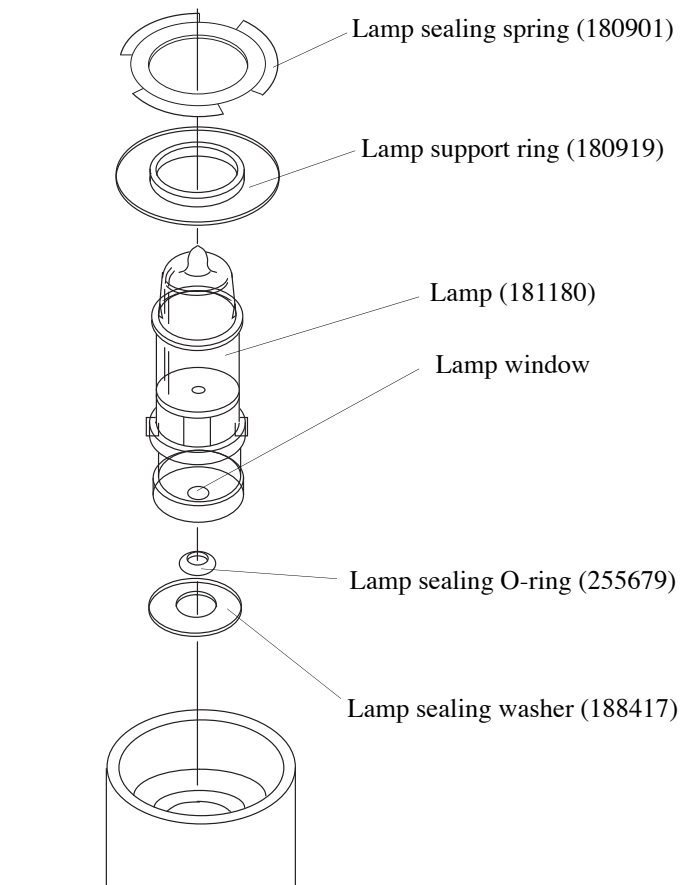

Figure 5.2. PID lamp assembly

- 8. Reconnect the lamp high-voltage cable.
- 9. Once the PID is installed and operating properly, note the detector signal and record a typical baseline with zero offset on a strip chart recorder or data system. Retain a copy of a typical chromatogram to compare with future responses.

## **Cleaning the PID Sensor with the Hexane Boiling Procedure**

- 1. Cool the PID base to 80°C.
- 2. Cool the detectors mounted in tandem with the PID.
- 3. Turn off the lamp power supply.
- 4. Disconnect the cable from the PID sensor. Remove the sensor, PID lamp, O-ring, and washer. Turn off the sweep gas (hydrogen) and column makeup gas (helium).

#### **CAUTION:**

Do not remove the six hex nuts from the PID sensor base. Removing these nuts render the sensor inoperative.

## **CAUTION:**

Hexane vapors can be explosive. Use extreme care when using this solvent.

- 5. Drip hexane into the center opening of the PID sensor base until the cavity is full. Raise the PID base temperature to 100°C and clean up all particles and contamination with a paper towel. Repeat as many times as necessary until the paper towel no longer shows any discoloration or particles.
- 6. Reassemble the PID and restore all gas flows. If using a tandem detector, ensure the sidemounted detector (e.g., XSD, FID, or ELCD) points to the left side of the GC.
- 7. Raise the PID base temperature to 200°C. Monitor the PID baseline to see if the signal drops below the level prior to cleaning.
- 8. If the signal drops rapidly, allow the PID to bake and stabilize.
- 9. If the signal is still at or near its original level, no additional cleaning may be necessary.

## **Additional Cleaning**

- 1. If contamination is severe, lower the GC oven temperature to ambient (30°C) and remove the column for additional cleaning.
- 2. Mark the column at the column nut.
- 3. Disconnect the column, column adapter, and makeup gas tee.
- 4. Clean the column adapter and makeup gas tee externally either by sonicating or soaking with a squeeze bottle of hexane.
- 5. Inspect the column end under magnification for particles or other contamination.
- 6. Cut off the column at the point where it appears clean and mark the distance from the old column end to the mark to maintain the correct insertion depth.
- 7. Reconnect the column, column adapter, and makeup gas tee, then proceed with baking the column.

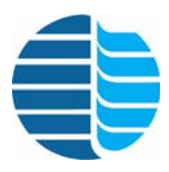

## Chapter 6 Replacement Parts

This chapter provides a list of replacement parts and support items for the PID. An asterisk indicates replacement parts that are considered expendable (XPN). Replace expendable parts regularly, since they may become deformed or broken. Keep a supply of expendable parts in stock.

| Product                                       | Unit | PN     | XPN |
|-----------------------------------------------|------|--------|-----|
| Electrometer board for Agilent 6890           | each | 274860 |     |
| Electrometer board for Agilent 7890           | each | 324762 |     |
| Electrometer interface board for Agilent 6890 | each | 274878 |     |
| Electrometer interface board for Agilent 7890 | each | 324763 |     |
| Lamp power supply main board                  | each | 180620 |     |
| PID display board                             | each | 180497 |     |

#### Table 6.1. Boards

| Product                                               | Unit | PN     | XPN |
|-------------------------------------------------------|------|--------|-----|
| Analog signal cable for Agilent 7890 or 6890 (spades) | each | 252551 |     |
| Electrometer cable for Agilent 7890 or 6890           | each | 252544 |     |
| External events cable for Agilent 7890 or 6890        | each | 252569 |     |
| Lamp high-voltage cable                               | each | 181750 |     |
| Power cord, 110 VAC                                   | each | 116038 |     |
| Remote start lamp cable                               | each | 185843 |     |

| Product                            | Size                                            | Unit      | PN     | XPN |
|------------------------------------|-------------------------------------------------|-----------|--------|-----|
| Adapter, brass/nickel              | <sup>1</sup> /16" tube x<br>10–32               | 5/pk      | 196352 |     |
| Adapter, PID makeup gas kit        | _                                               | each      | 186338 |     |
| Connector assembly, SMA, PID       | _                                               | each      | 194027 |     |
| Ferrule, back, brass               | 1/16" tube                                      | 5/pk      | 196162 | *   |
| Ferrule, front, brass              | 1/16" tube                                      | 5/pk      | 196170 | *   |
| Ferrule, graphite                  | <sup>1</sup> /8"x <sup>1</sup> /16"<br>tube     | 5/pk      | 196196 | *   |
| Ferrule, graphite                  | 1/16" tube                                      | 10/<br>pk | 204693 | *   |
| Ferrule, graphite                  | <sup>1</sup> /16" tube                          | 10/<br>pk | 204693 | *   |
| Ferrule, graphite-Vespel           | <sup>1</sup> /4" tube                           | 10/<br>pk | 222794 | *   |
| Ferrule, graphite-Vespel           | 1/16" tube                                      | 10/<br>pk | 216366 |     |
| Ferrule, graphite-Vespel           | <sup>1</sup> / <sub>16</sub> " x 0.8<br>mm I.D. | 10/<br>pk | 196105 |     |
| Ferrule, graphite-Vespel           | <sup>1</sup> / <sub>16</sub> " x 0.5<br>mm I.D. | 10/<br>pk | 196113 |     |
| Ferrule, graphite-Vespel           | <sup>1</sup> / <sub>16</sub> " x 0.4<br>mm I.D. | 10/<br>pk | 208330 |     |
| Ferrule, graphite-Vespel           | <sup>1</sup> / <sub>16</sub> " x 0.0<br>mm I.D. | 10/<br>pk | 197079 |     |
| Ferrule, stainless steel           | 1/16" tube                                      | 5/pk      | 196246 | *   |
| Heater/sensor cartridge assembly   | _                                               | each      | 252429 |     |
| Mounting gasket for detector plate | _                                               | each      | 182501 |     |
| Nut, female, stainless steel       | 1⁄4 "                                           | each      | 169682 | *   |
| Nut, male, brass-nickel            | 1/16"                                           | 5/pk      | 196303 | *   |
| Nut, male, stainless steel         | 1/8"                                            | each      | 112458 | *   |
| Nut, male, stainless steel         | 1/16"                                           | 5/pk      | 196311 | *   |
| Nut, male, stainless steel         | 1/16"                                           | each      | 223057 | *   |

Table 6.3. Fittings and ferrules

| Product                                   | Size | Unit | PN     | XPN |
|-------------------------------------------|------|------|--------|-----|
| Outlet restrictor nut, stainless steel    | —    | each | 188490 | *   |
| Sensor tower assembly                     | —    | each | 181867 |     |
| Vent valve assembly, 24 VDC               | —    | each | 182154 |     |
| Vent valve, two-way, 24 VAC, brass-nickel | —    | each | 183939 |     |

Table 6.3. Fittings and ferrules

Table 6.4. Miscellaneous PID parts

| Product                                             | Unit | PN     | XPN |
|-----------------------------------------------------|------|--------|-----|
| Attachment screw for gas outlet block               | each | 185561 | *   |
| Detector gas kit for Model 4430 for Agilent 6890    | each | 251892 |     |
| Detector pallet for Agilent 7890 or 6890            | each | 252296 |     |
| Fuse, 0.5 amp                                       | each | 115469 |     |
| Gas outlet block for auxiliary EPC for Agilent 6890 | each | 251900 |     |
| Gas outlet block for OIM EPC for Agilent 6890       | each | 251785 |     |
| OIM EPC for Agilent 6890                            | each | 285049 |     |
| OIM EPC for Agilent 7890                            | each | 324768 |     |
| Standard for Detector, 100 ppm MeOH                 | each | 218966 |     |
| Torx screw, M4 x 10                                 | each | 252585 | *   |
| Torx screw, M4 x 20                                 | each | 252361 | *   |
| Vent valve needle valve                             | each | 195461 |     |

Table 6.5. PID lamp parts

| Product                         | Unit | PN     | XPN |
|---------------------------------|------|--------|-----|
| Lamp O-ring, Viton <sup>®</sup> | 5/pk | 255679 | *   |
| Lamp window polishing kit       | each | 214924 |     |
| Lamp power supply               | each | 181727 |     |
| Lamp sealing spring             | each | 180901 |     |
| Lamp sealing washer             | each | 188417 | *   |
| Lamp support ring               | each | 180919 |     |
| Lamp, 10.0 eV                   | each | 181180 |     |

| Product                                 | Size                             | Unit | PN     | XPN |
|-----------------------------------------|----------------------------------|------|--------|-----|
| Outlet restrictor tube, stainless steel |                                  | each | 188482 | *   |
| Tubing, copper                          | <sup>1</sup> ⁄8" x .070<br>I.D.  | ft   | 111427 |     |
| Tubing, stainless steel                 | <sup>1</sup> /16" x .020<br>I.D. | ft   | 111732 |     |
| Tubing, stainless steel                 | <sup>1</sup> /16" x .030<br>I.D. | ft   | 193409 |     |

Table 6.6. Tubing and tube assemblies

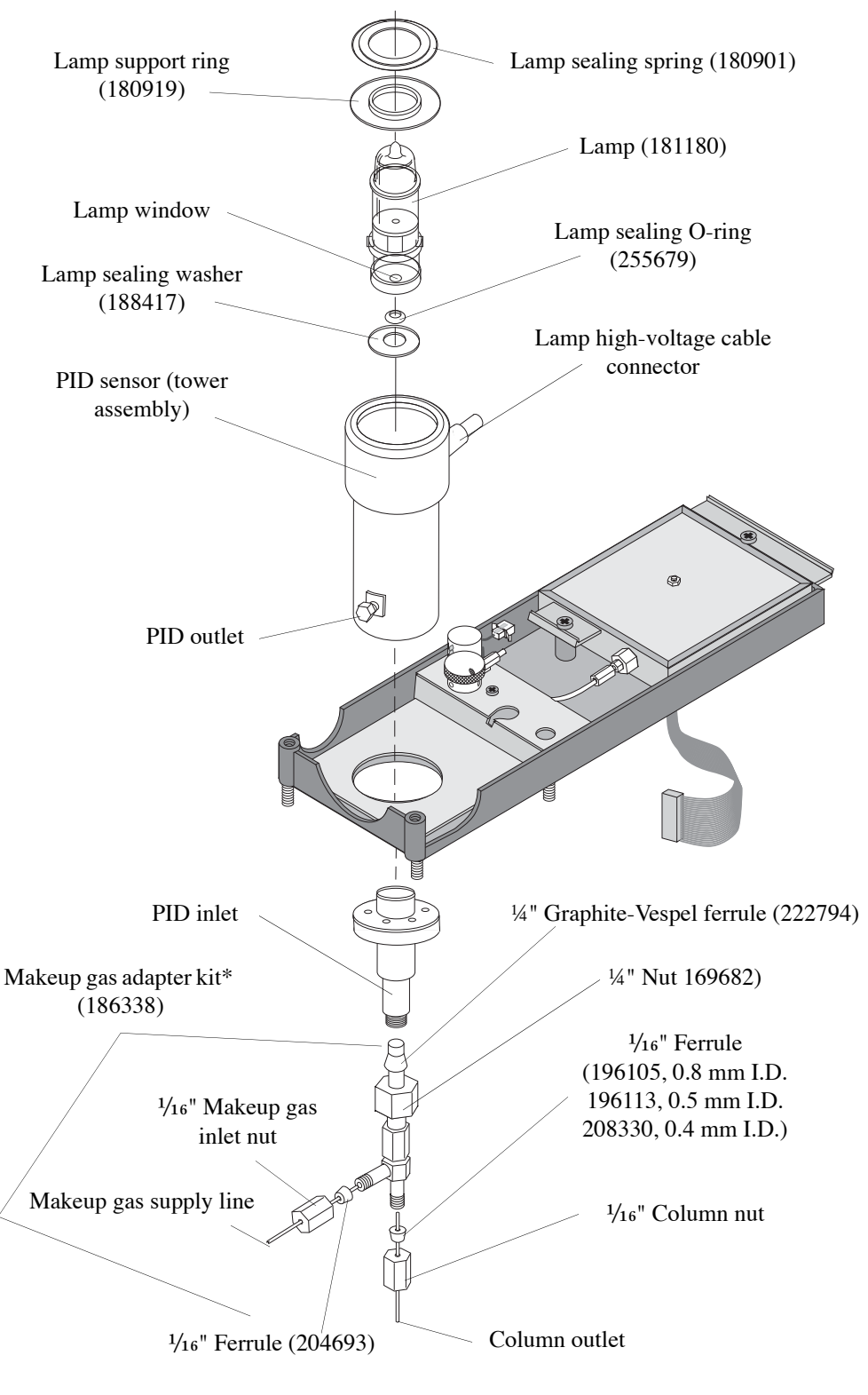

Figure 6.1. PID assembly

\*Makeup gas adapter kit includes all parts as indicated except the 1/4" nut (PN 169682).

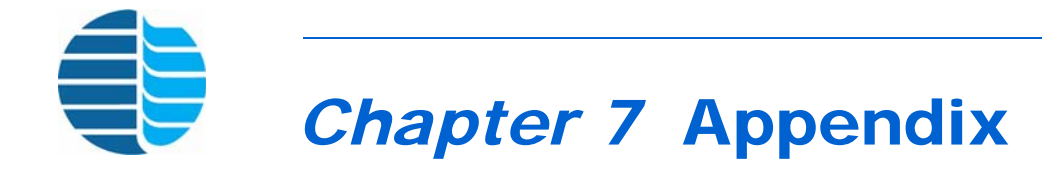

## Location of EPC Modules, Signals, and Heaters for an Agilent 7890

Use the following figures and table to determine the appropriate location of the various components on an Agilent 7890.

## PID Standalone Configurations

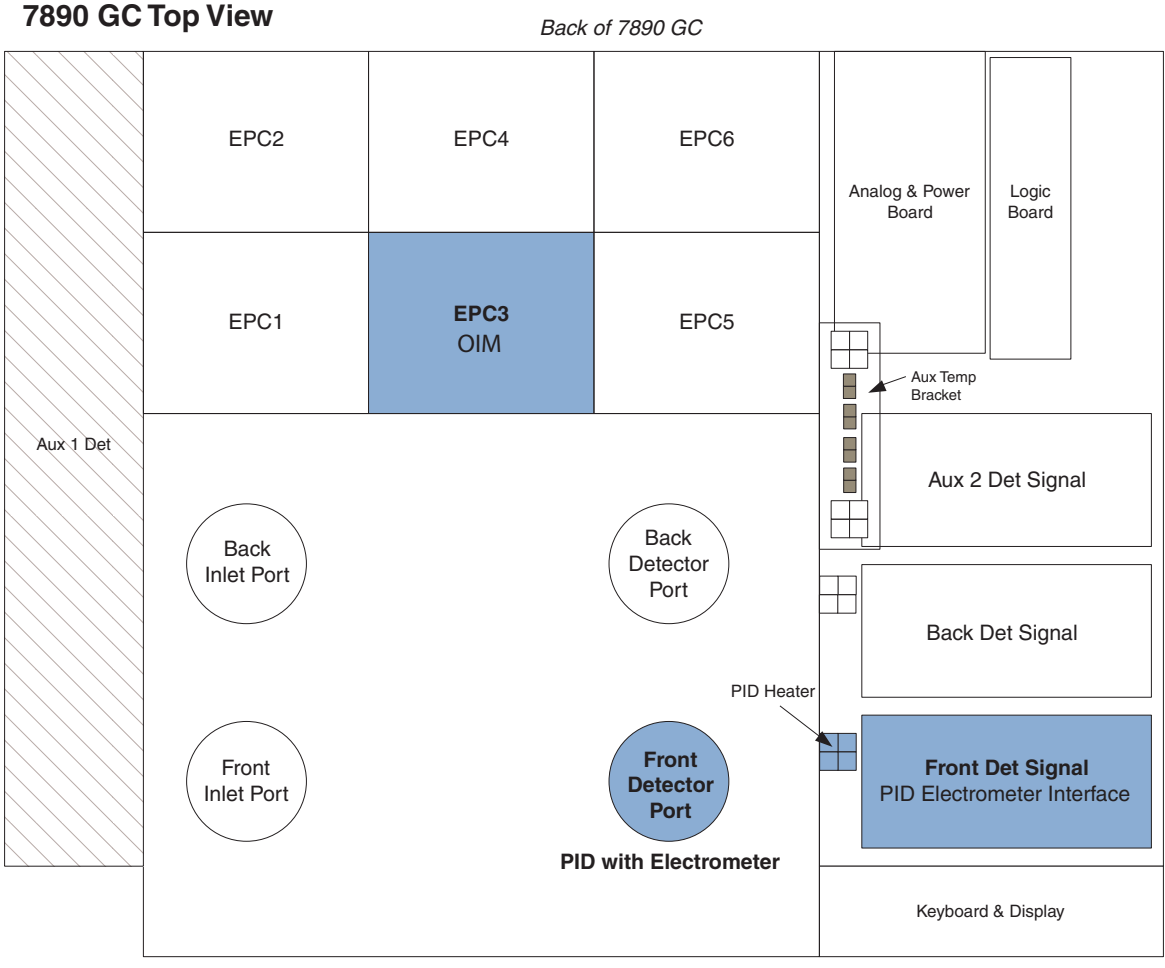

Front of 7890 GC

#### Agilent 7890 GC Detector Configuration Selections Front Det: CPDET FID, Htr, EPC

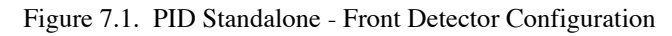

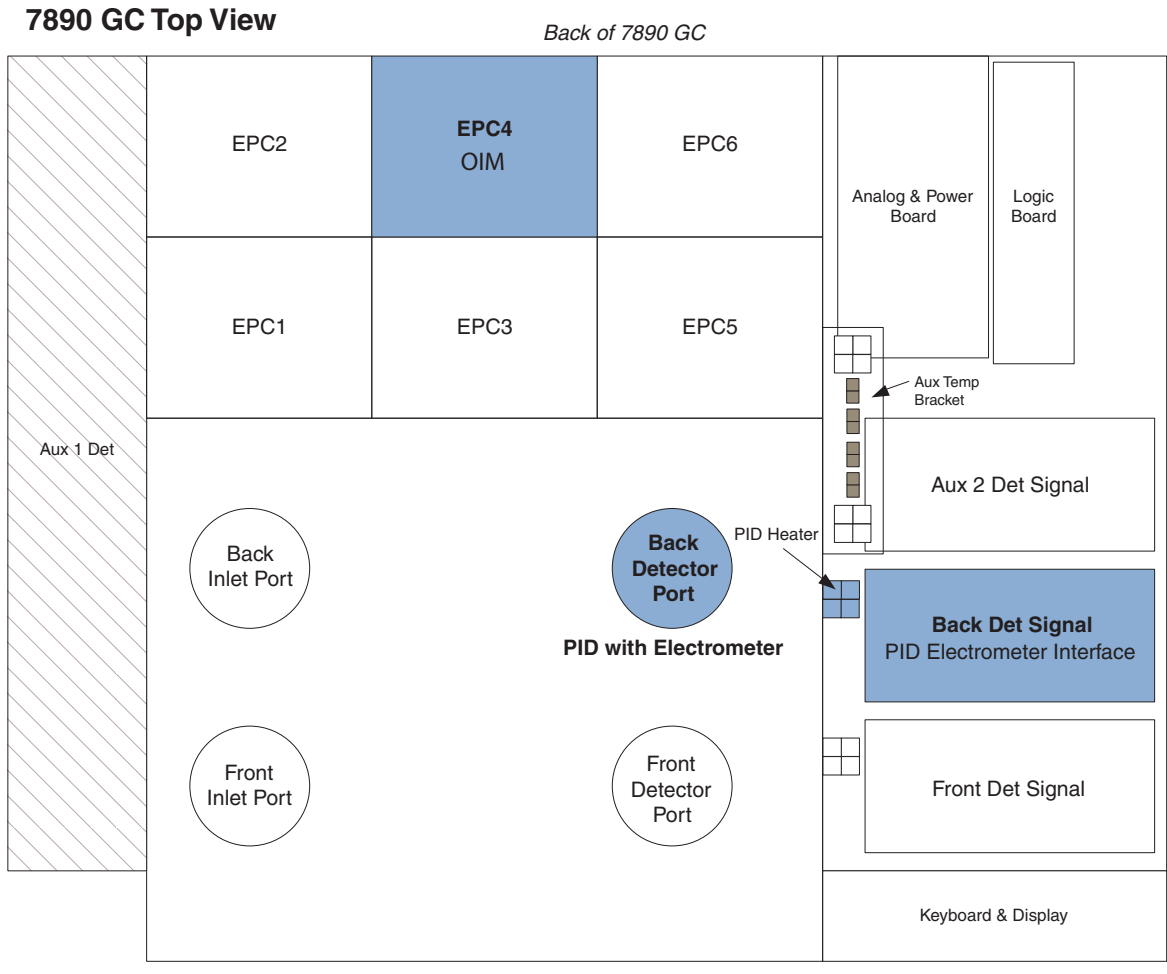

Front of 7890 GC

#### Agilent 7890 GC Detector Configuration Selections

Back Det: CPDET FID, Htr, EPC

Figure 7.2. PID Standalone - Back Detector Configuration

## PID/ELCD Configurations

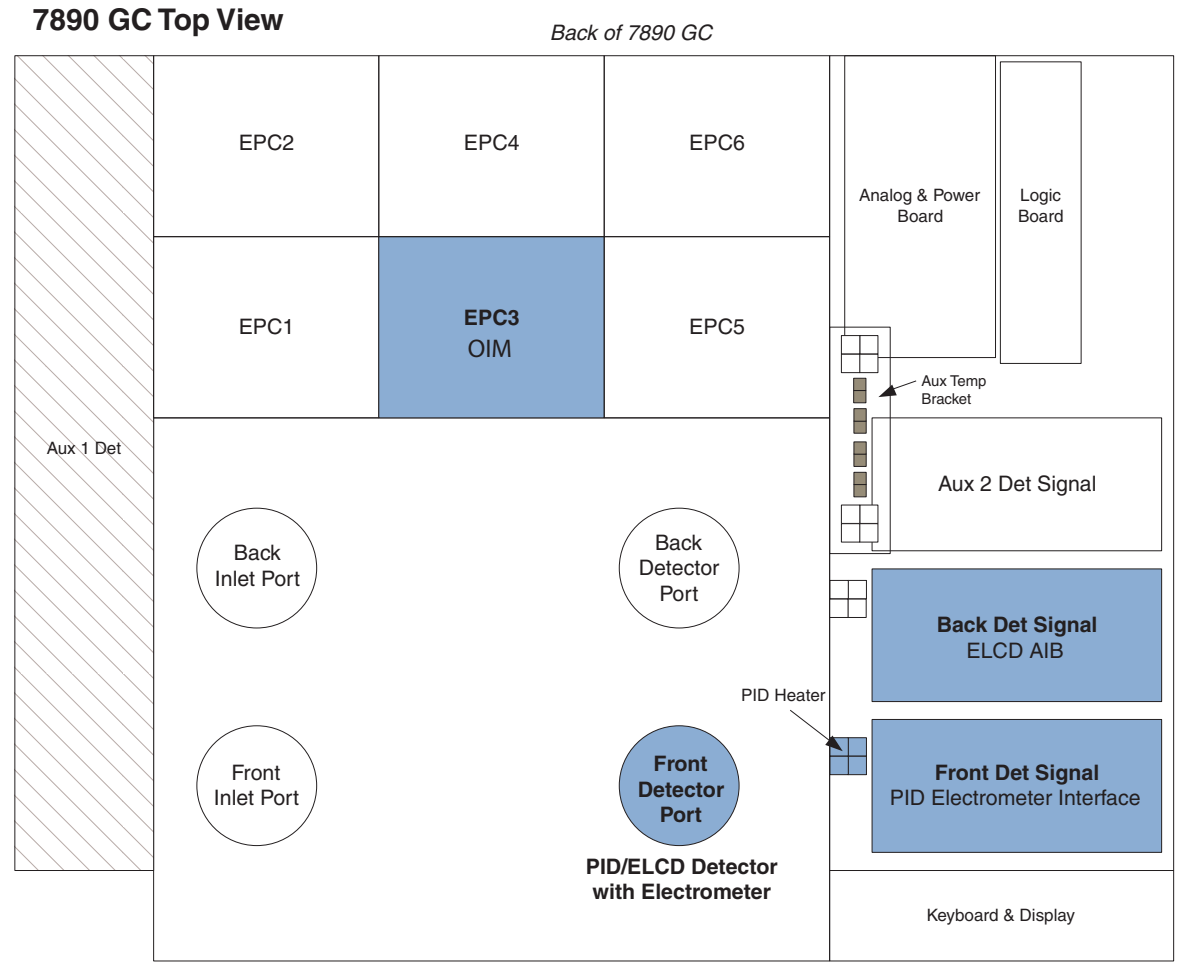

Front of 7890 GC

Agilent 7890 GC Detector Configuration Selections Front Det: CPDET FID, Htr, EPC Aux Det 2: AIB

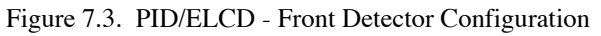

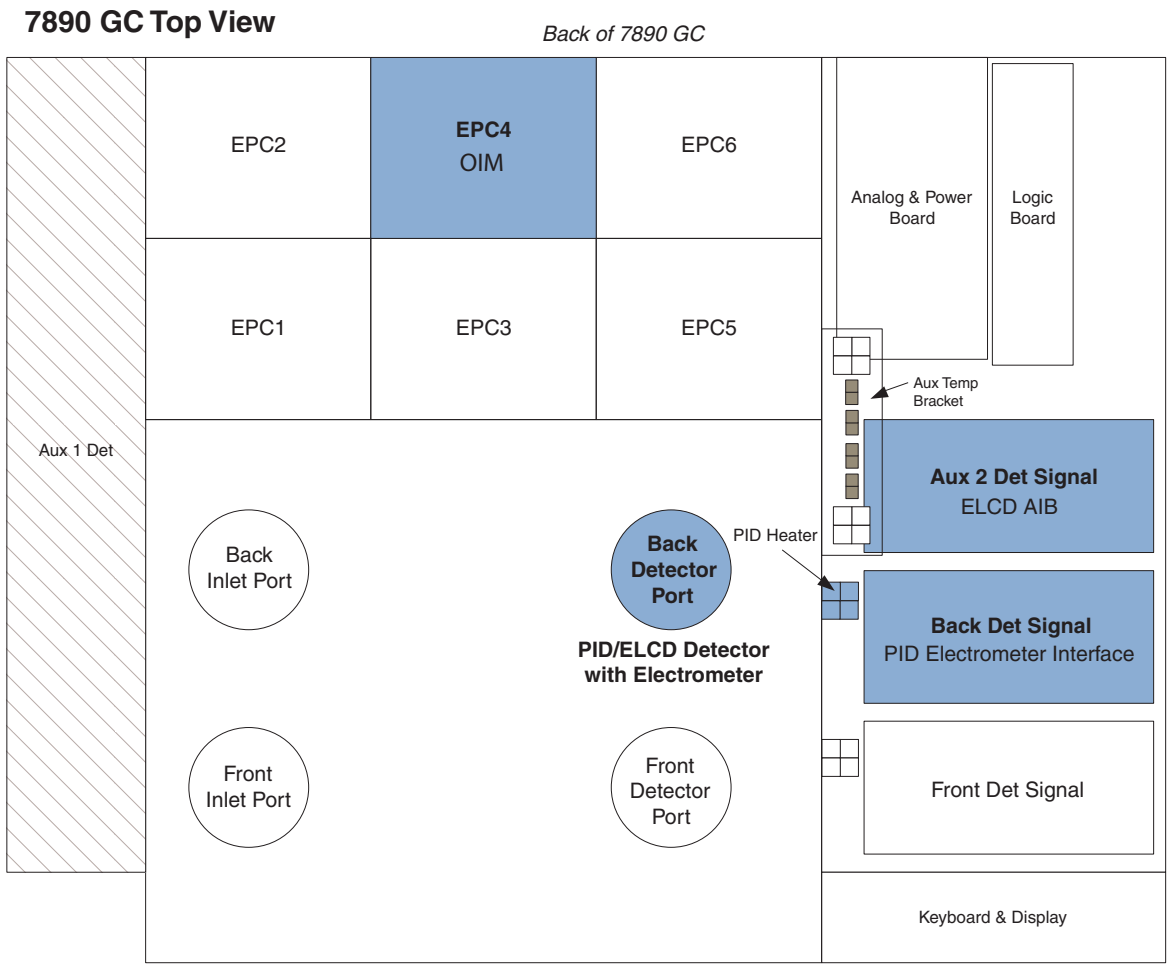

Front of 7890 GC

#### Agilent 7890 GC Detector Configuration Selections

Back Det: CPDET FID, Htr, EPC Aux 2 Det: Install AIB with No Heater **OR** 

Back Det: CPDET FID&AIB, Htr, EPC

Figure 7.4. PID/ELCD - Back Detector Configuration

## PID/XSD Configurations

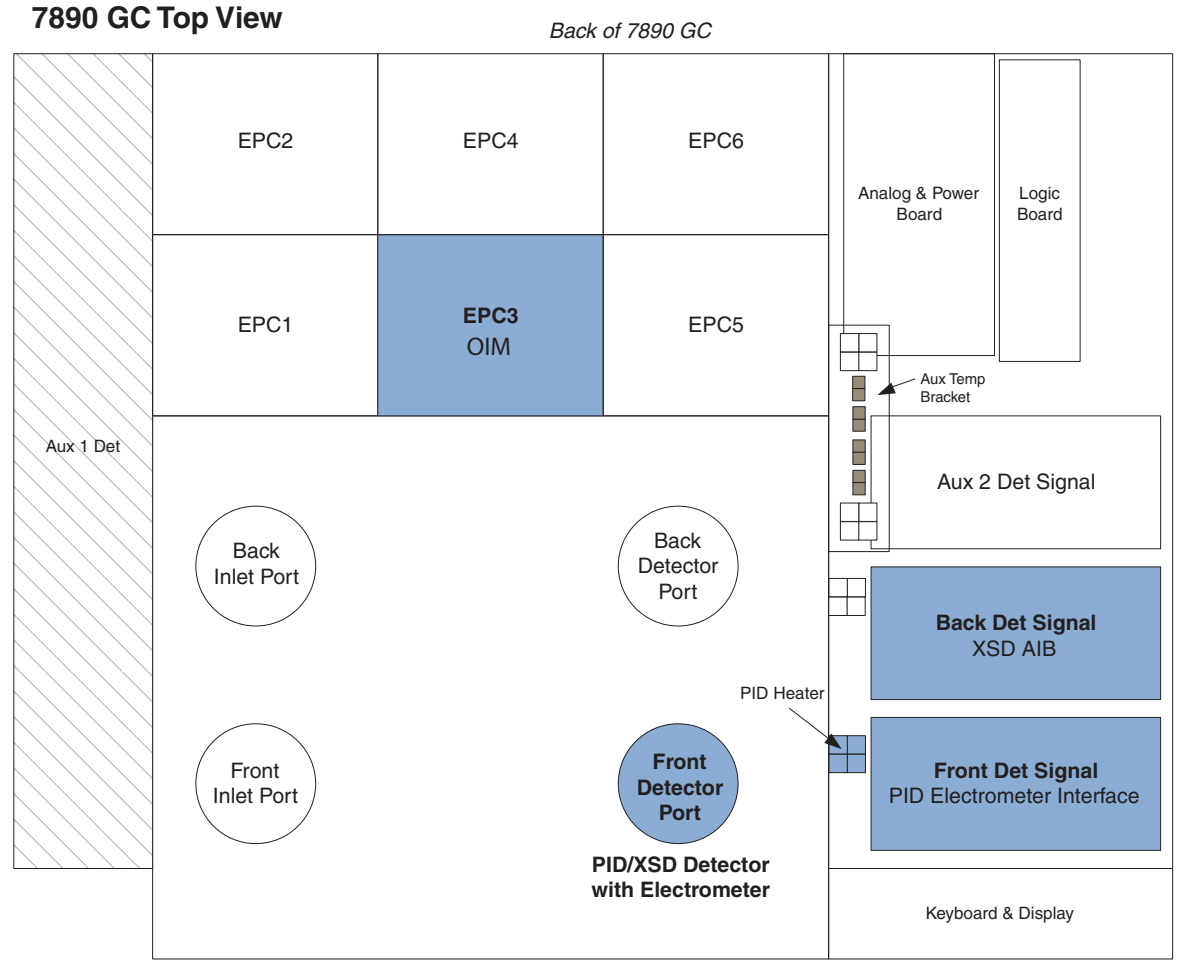

Front of 7890 GC

Agilent 7890 GC Detector Configuration Selections Front Det: CPDET FID, Htr, EPC Aux Det 2: AIB

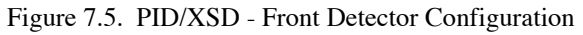

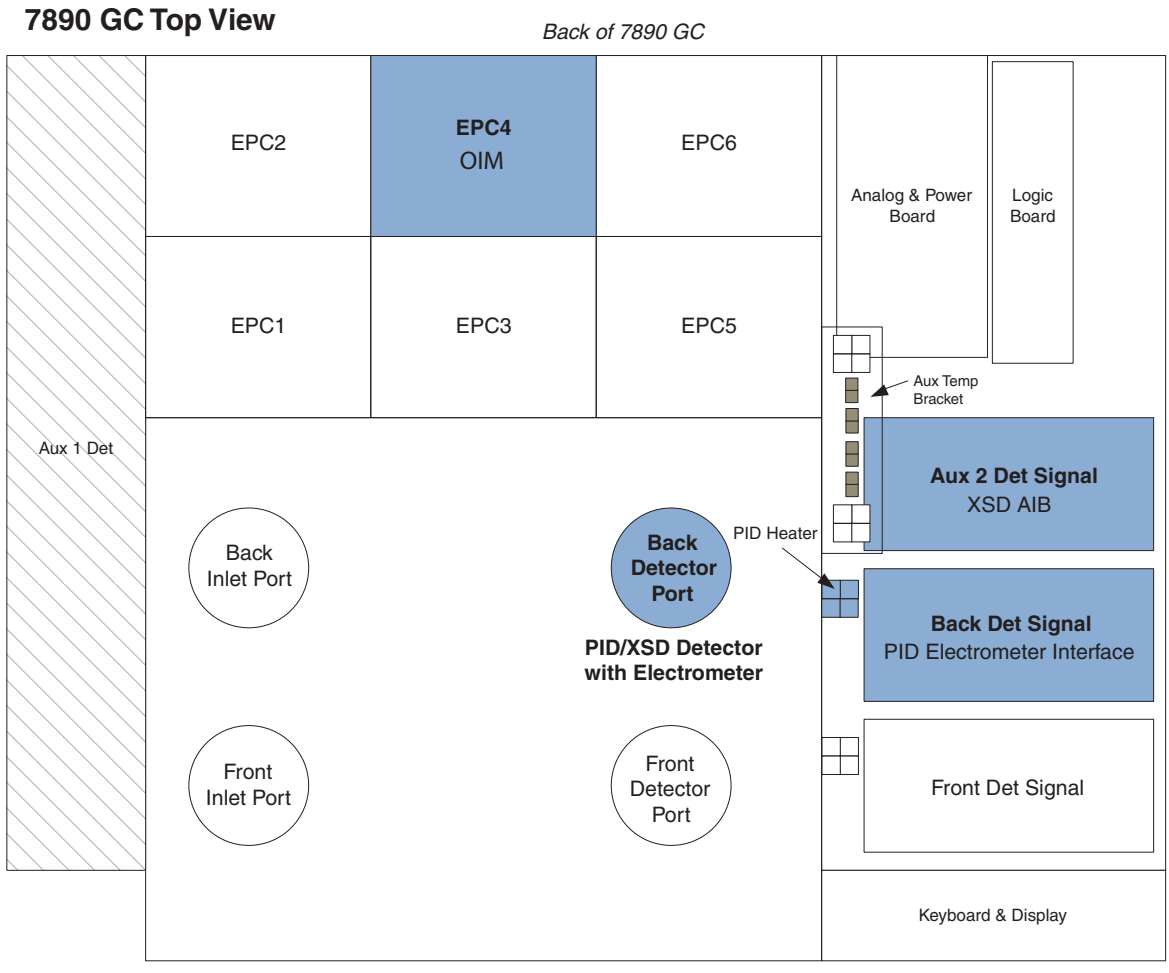

Front of 7890 GC

#### Agilent 7890 GC Detector Configuration Selections

Back Det: CPDET FID, Htr, EPC Aux 2 Det: Install AIB with No Heater **OR** 

Back Det: CPDET FID&AIB, Htr, EPC

Figure 7.6. PID/XSD - Back Detector Configuration

## PID/FID Configuration

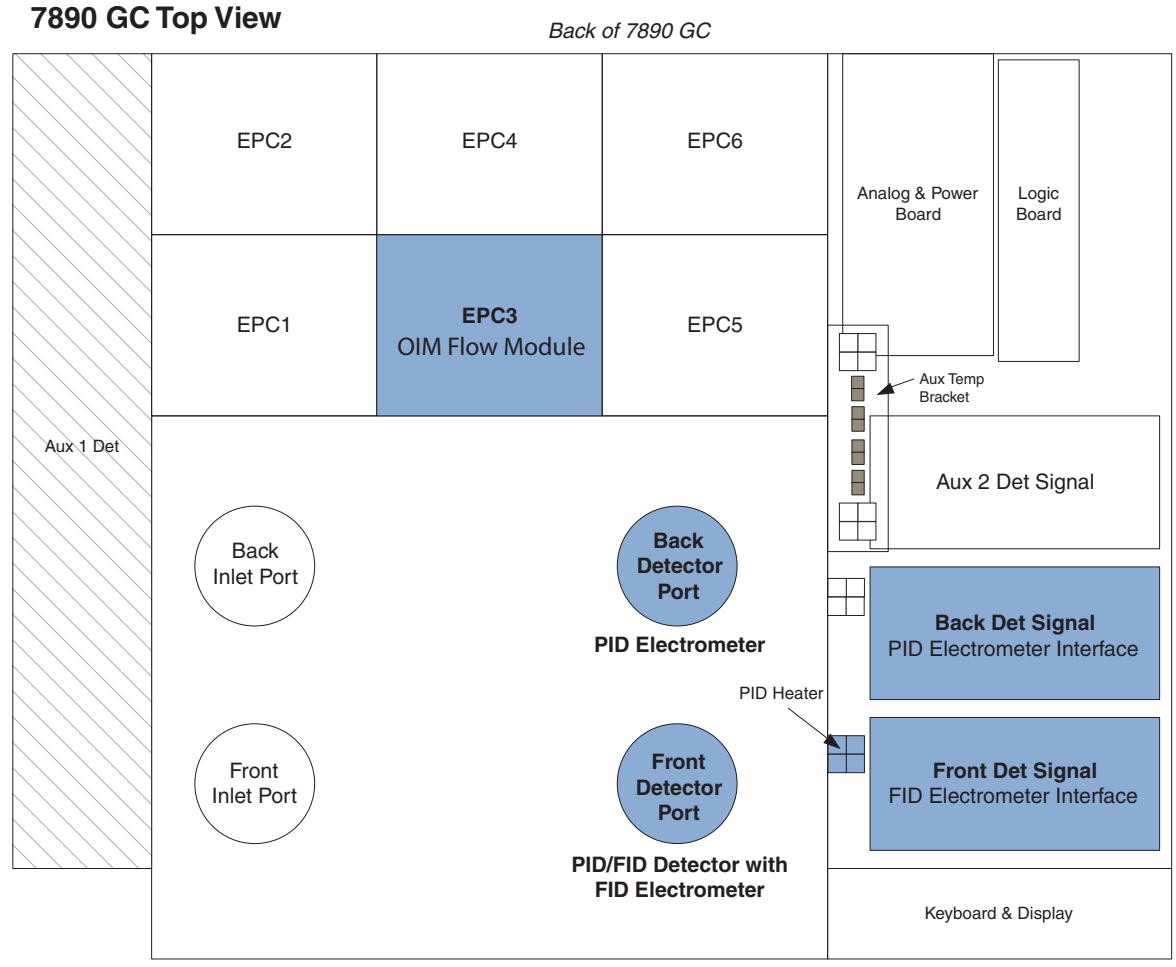

Front of 7890 GC

#### Agilent 7890 GC Detector Configuration Selections Front Det: FID

Back Det: CPDET FID, No Htr, No EPC

#### Figure 7.7. PID/FID Configuration

## Agilent 7890 Configuration Layout

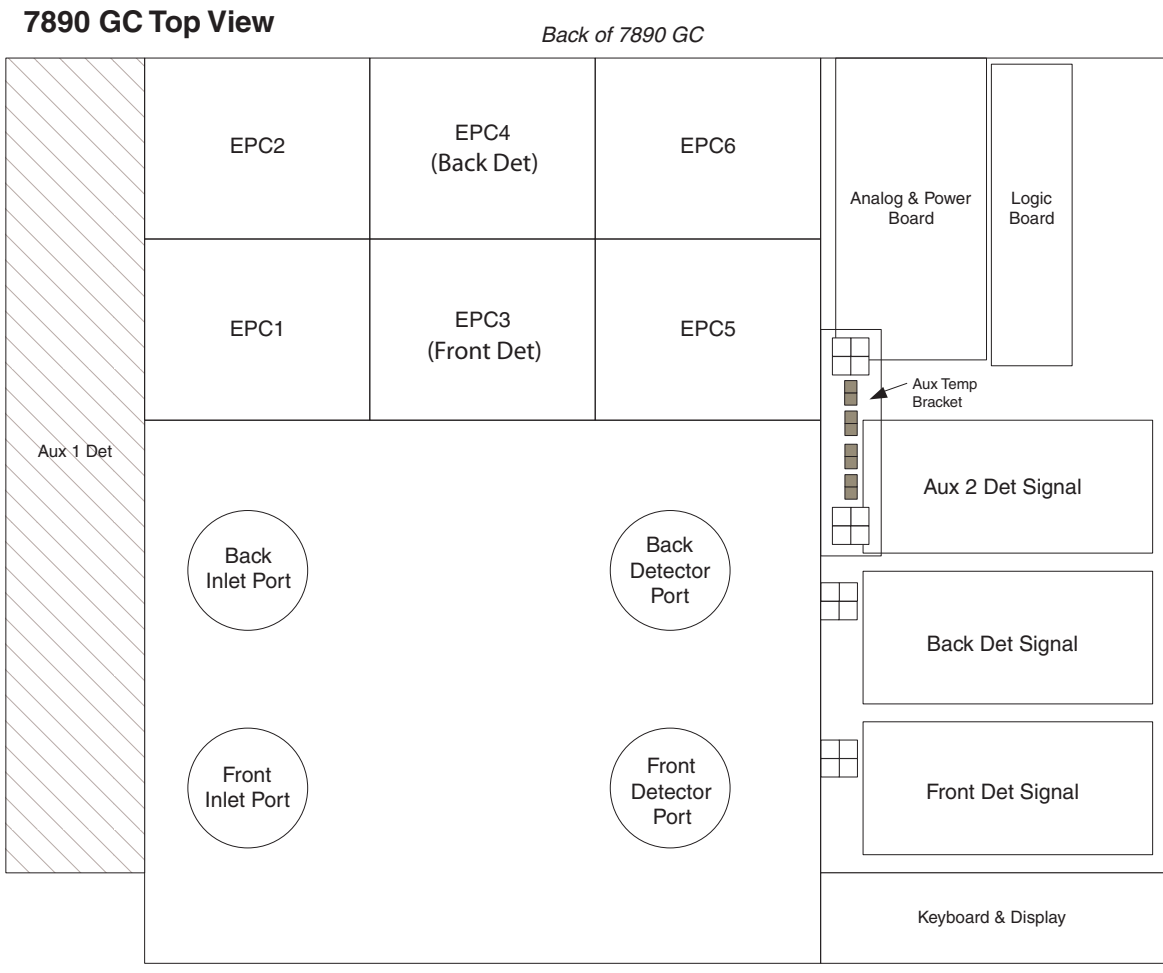

Front of 7890 GC

Figure 7.8. Agilent 7890 GC Configuration Layout

|                                            | Hardware<br>Installed in<br>Front Det |     |                 |        | +<br>Ir<br>I         | Hardware<br>Installed in<br>Back Det |                 |        | H<br>Ir<br>A         | Hard<br>Istal<br>Aux 2 | ware<br>led i<br>2 De | ə<br>n<br>t |                                                                                                   |  |
|--------------------------------------------|---------------------------------------|-----|-----------------|--------|----------------------|--------------------------------------|-----------------|--------|----------------------|------------------------|-----------------------|-------------|---------------------------------------------------------------------------------------------------|--|
| OI Analytical<br>Detector<br>Configuration | FID Electrometer Set                  | AIB | OIM Flow Module | Heater | FID Electrometer Set | AIB                                  | OIM Flow Module | Heater | FID Electrometer Set | AIB                    | Aux EPC Flow Module   | Heater      | Detector Configuration                                                                            |  |
| PID Standalone<br>(Figure 7.1)             | х                                     |     | х               | х      |                      |                                      |                 |        |                      |                        |                       |             | Front Det: CPDET FID, Htr, EPC                                                                    |  |
| PID Standalone<br>(Figure 7.2)             |                                       |     |                 |        | х                    |                                      | х               | х      |                      |                        |                       |             | Back Det: CPDET FID, Htr, EPC                                                                     |  |
| PID/ELCD<br>(Figure 7.3)                   | х                                     |     | Х               | Х      |                      | Х                                    |                 |        |                      |                        |                       |             | Front Det: CPDET FID, Htr, EPC<br>Aux Det 2: AIB                                                  |  |
| PID/ELCD<br>(Figure 7.4)                   |                                       |     |                 |        | x                    |                                      | х               | х      |                      | х                      |                       |             | Back Det: CPDET FID, Htr, EPC<br>Aux Det 2: AIB<br><b>OR</b><br>Back Det: CPDET FID&AIB, Htr, EPC |  |
| PID/XSD<br>(Figure 7.5)                    | х                                     |     | Х               | Х      |                      | Х                                    |                 |        |                      |                        |                       |             | Front Det: CPDET FID, Htr, EPC<br>Aux Det 2: AIB                                                  |  |
| PID/XSD<br>(Figure 7.6)                    |                                       |     |                 |        | х                    |                                      | х               | х      |                      | х                      |                       |             | Back Det: CPDET FID, Htr, EPC<br>Aux Det 2: AIB<br><b>OR</b><br>Back Det: CPDET FID&AIB, Htr, EPC |  |
| PID/FID<br>(Figure 7.7)                    | х                                     |     | Х               | Х      | х                    |                                      |                 |        |                      |                        |                       |             | Front Det: Install Detector (FID)<br>Back Det: CPDET FID, No Htr, No EPC                          |  |
| PID w/Aux EPC                              | х                                     |     |                 | Х      |                      |                                      |                 |        |                      |                        | х                     |             | Front Det: CPDET FID & Htr, No EPC<br>Aux EPC: Aux 1–3 or 4–6                                     |  |
| PID w/Aux EPC                              |                                       |     |                 |        | Х                    |                                      |                 | х      |                      |                        | х                     |             | Back Det: CPDET FID & Htr, No EPC<br>Aux EPC: Aux 1–3 or 4–6                                      |  |

| Table 7.1  | $\Delta$ gilent 78 | 290 Configuration | one and Setti  | ngs for OL  | Analytical | Detectors  |
|------------|--------------------|-------------------|----------------|-------------|------------|------------|
| 14010 7.1. | rightent /c        | 570 Configuration | ons and Settin | ings for Or | marytical  | Dettectors |

## Index

Numerics

## Α

AC power fuse 10 AC power receptacle 10 Adapters 50 Air gas outlet 27 Air inlet fitting 36 Air supply line 41 Analog signal cable 49 Attachment screw 51 Attenuation on GC 45 AUX pressure control manifold 25

## В

Base fitting 36 Boards 49

## С

Cables 49 Cleaning 48 Coaxial cable connector 36 Column ferrule 33 Column nut 32, 53 Column outlet 32, 53 Construction materials 2

## D

Detector assembly 7 Detector pallet 51 Dimensions 2

## Ε

Electrometer 7 Electrometer cable 49 Electrometer ribbon cable 7 Environmental conditions 2 Exhaust port 36 External events cable 49

#### F

Features 1 Ferrules 50 FID base fitting 35 FID body 36 FID interface board 14 FID jet 36 Fittings 50 Fuse 3, 51

#### G

Gas inlet 27 Gas outlet block 51 Gas supplies 20, 26 Gas supply line 27 Gas supply requirements Model 4450 Tandem PID/FID 38 Model 5350 PID/FID 40 Model 5390 PID/XSD 43 Glow plug cable assembly 36 Graphite reducing ferrule 36

#### Η

Heater cable connector 7 Heater/sensor cartridge assembly 50 Hydrogen gas outlet 27

Installation Agilent FID interface board 14 Column 33 Gas Control Module 19 Lamp power supply 43 Makeup gas 32 Model 4410 FID onto the PID 35 Model 5320 ELCD onto the PID 39 Model 5360 XSD onto the PID 41 PID detector pallet 18 PID tandem detector 35 Preparing the GC detector port 13 Installing on an Agilent 6890 GC 12 Intensity display 9

#### L

Label tag 27 Lamp 47, 51, 53 Lamp high-voltage cable 18, 49 Lamp high-voltage cable connector 46, 53 Lamp high-voltage output connector 10 Lamp intensity setting 45 Lamp intensity switch 9 Lamp On indicator LED 9 Lamp O-ring 51 Lamp polishing kit 51 Lamp power supply 9, 51 Lamp power supply main board 49 Lamp restart switch 9 Lamp sealing O-ring 47, 53 Lamp sealing spring 47, 51, 53 Lamp support ring 47 Lamp support ring 51, 53 Lamp window 47, 53 Cleaning 46 Removing 46 Lampsaver Time 3 Lampsaver On/bypass switch 10 Linear range 3

#### Μ

Maintenance 46 Makeup gas adapter 32 Makeup gas adapter kit 53 Makeup Gas Flow 45 Makeup gas inlet nut 32, 53 Makeup gas outlet 27 Makeup gas supply line 32, 53 Makeup gas tee fitting 32 Model 4430 Detector Controller 9, 19 Back view 10 Front view 9 Model 4450 PID/FID assembly 36 Mounting bracket 27 Mounting gasket 50

## 0

OIM gas outlet block 27, 29, 30, 31 OIM pressure control manifold 25, 51 On time adjustment 11 Operating principles 1 Operation 44 Recommended settings for general operation 45 Outlet block attachment screw 27 Outlet restrictor nu 51 Outlet restrictor tube 52

#### Ρ

PID assembly 53 PID display board 49 PID gas supply requirements 32 PID inlet 32, 53 PID lamp 46 PID lamp assembly 47 PID lamp parts 51 PID outlet 7, 41, 53 PID sensor 41, 53 Cleaning 48 PID sensor assembly 8, 46 PID tower assembly 46 PID window polishing kit 46 PID/FID electrometer board 14 Power cord 49 Power switch 9 Precautions 4

#### R

Range on GC 45 Reaction tube 39 Reactor 39 Reactor base adaptor 39 Reactor nut 39 Reactor power connector 39 Reactor top fitting 39 Reactor union 39 Remote start lamp cable 49 Replacement parts 49 Requirements 3 Gas 3 Power 3 Retaining pin 46 Ribbon cable 27

## S

Safety information 4 Sensitivity 3 Sensor tower assembly 51 Signal cable 8 Signal output scale 45 Specifications 2 Standard 51 Sweep gas flow 45 Sweep gas inlet 8

## Т

Temperature 3, 45 Torx screw 51 Transfer line 39 Troubleshooting 46 Tube assemblies 52 Tubing 52

## V

Vent valve 8, 51 Vent valve cable 8, 19 Vent valve needle valve 51 Volume, detector 3

## W

Weight 2

## Х

XSD jet tub 41 XSD reactor assembly 41

## Ζ

Zero offset on GC 45